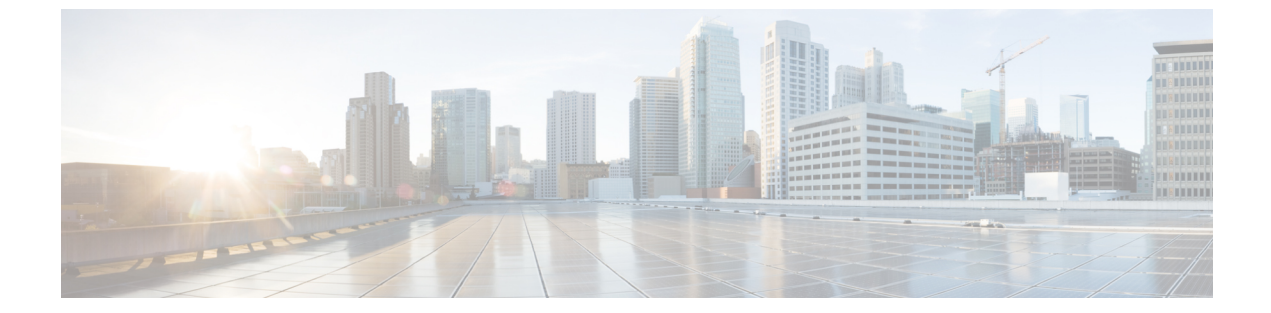

# **NX-OS** スタイル **CLI** を使用したタスクの実行

- Part I: レイヤ3の設定 (1ページ)
- ・パートII:外部ルーティング(L3Out)の設定(31ページ)

# Partl: レイヤ3の設定

# NX-OS スタイルの CLI を使用した共通パーベイシブ ゲートウェイの設定

NX-OS スタイルの CLI を使用した共通パーベイシブ ゲートウェイの設定

始める前に

・テナント、VRF、およびブリッジドメインが作成されていること。

共通パーベイシブ ゲートウェイを設定します。

```
apic1#configure
apic1(config)#tenant demo
apic1(config-tenant)#bridge-domain test
apic1(config-tenant-bd)#12-unknown-unicast flood
apic1(config-tenant-bd)#arp flooding
apic1(config-tenant-bd)#exit
apic1(config-tenant)#interface bridge-domain test
apic1(config-tenant)#interface bridge-domain test
apic1(config-tenant-interface)#multi-site-mac-address 12:34:56:78:9a:bc
apic1(config-tenant-interface)#mac-address 00:CC:CC:CC:C1:01 (Should be unique for each ACI fabric)
```

apic1(config-tenant-interface)#ip address 192.168.10.1/24 multi-site apic1(config-tenant-interface)#ip address 192.168.10.254/24 (Should be unique for each ACI fabric)

# NX-OS Style CLI を使用した IP エージングの設定

### NX-OS スタイル CLI を使用した IP エージング ポリシーの設定

このセクションでは、CLIを使用した IP エージング ポリシーを有効および無効にする方法を 説明します。

ステップ1 IP エージング ポリシーを有効にするには:

例:

ifc1(config)# endpoint ip aging

ステップ2 IP エージング ポリシーを無効にするには:

#### 例:

ifav9-ifc1(config)# no endpoint ip aging

#### 次のタスク

エンドポイントの IP アドレスをトラッキングするために使用される間隔を指定するには、エ ンドポイント保持ポリシーを作成します。

# NX-OS スタイル CLI を使用したブリッジ ドメイン上のスタティック ルートの設定

### NX-OS スタイル CLI を使用したブリッジ ドメイン上のスタティック ルートの設定

パーベイシブ ブリッジ ドメイン (BD) でスタティック ルートを設定するには、NX-OS スタイ ルの次の CLI コマンドを使用します:

### 始める前に

テナント、VRF、BD および EPG が設定されています。

- スタティックルートのサブネットを作成するには、epg (fvAEPg で fvSubnet オブジェクト)、普及 BD (fvBD) 自体 BD しないに関連付けられているように構成されます。
- ・サブネットマスクが/32にする必要があります (128/for IPv6)1つの IP アドレスまたは1つのエンドポイントをポイントします。これは、EPGに関連付けられている普及 BD で含まれています。

### 手順の概要

- **1**. configure
- **2. tenant** *tenant-name*
- **3. application** *ap-name*
- 4. epg epg-name
- 5. endpoint ipA.B.C.D/LEN next-hop A.B.C.D [scope scope ]

### 手順の詳細

| コマンドまたはアクション                                                                    | 目的                                                                                                    |
|---------------------------------------------------------------------------------|----------------------------------------------------------------------------------------------------|
| configure                                                                       | コンフィギュレーション モードに入ります。                                                                                                    |
| 例:                                                                              |                                                                                                    |
| apicl# configure                                                                |                                                                                                    |
| tenant tenant-name                                                              | テナントを作成するか、テナント設定モードに入り                                                                                                    |
| 例:                                                                              | ます。                                                                                                    |
| apic1(config)# tenant t1                                                        |                                                                                                    |
| application ap-name                                                             | アプリケーションプロファイルを作成するか、アプ                                                                                                    |
| 例:                                                                              | リケーション プロファイル モードに入ります。                                                                                                    |
| apic1(config-tenant)# application apl                                           |                                                                                                    |
| epg epg-name                                                                    | EPG を作成するか、EPG 設定モードに入ります。                                                                                                    |
| 例:                                                                              |                                                                                                    |
| apic1(config-tenant-app)# epg ep1                                               |                                                                                                    |
| <> <a.b.c.d> [scope <scope>]</scope></a.b.c.d>                                  |                                                                                                    |
| endpoint ipA.B.C.D/LEN next-hop A.B.C.D [scope scope ]                          | EPGの背後にエンドポイントを作成します。サブ<br>ネットマスクは /32 で (IPv6の場合は /128) 1 つの                                                                                                    |
| 4月 ·                                                                            | IPアドレスまたは1つのエンドポイントをポイント                                                                                                    |
| apic1(config-tenant-app-epg)# endpoint ip<br>125.12.1.1/32 next-hop 26.0.14.101 | している必要があります。                                                                                                    |
|                                                                                 | □マンドまたはアクション<br>configure<br>例:<br>apicl# configure<br>tenant tenant-name<br>例:<br>apicl(config)# tenant t1<br>application ap-name<br>例:<br>apicl(config-tenant)# application ap1<br>epg epg-name<br>例:<br>apicl(config-tenant-app)# epg ep1<br><> <a.b.c.d> [scope <scope>]<br/>endpoint ipA.B.C.D/LEN next-hop A.B.C.D [scope scope<br/>]<br/>例:<br/>apicl(config-tenant-app-epg)# endpoint ip<br/>125.12.1.1/32 next-hop 26.0.14.101</scope></a.b.c.d> |

### 例

次の例は、EPG の背後にあるエンドポイントを設定するコマンドを示しています。

```
apic1# config
    apic1(config)# tenant t1
    apic1(config-tenant)# application ap1
    apic1(config-tenant-app)# epg ep1
    apic1(config-tenant-app-epg)# endpoint ip 125.12.1.1/32 next-hop 26.0.14.101
```

# NX-OS Style CLI を使用した VRF ごとのデータプレーン IP ラーニングの 設定

### NX-OS-Style CLI を使用したデータプレーン IP ラーニングの設定

このセクションでは、NX-OS-Style CLI を使用してデータプレーン IP ラーニングを無効にする 方法について説明します。

特定の VRF のデータプレーン IP ラーニングを無効にするには:

ステップ1 コンフィギュレーション モードを開始します。

例:

apic1# config

- ステップ2 特定のテナントのテナントモードに入ります。
  - 例:

apic1(config) # tenant name

- **ステップ3** VRF のコンテキスト モードに入ります。
  - 例:

apic1(config-tenant) # vrf context name

ステップ4 VRF のデータプレーン IP ラーニングを無効にします。

### 例:

apic1(config-tenant-vrf)# ipdataplanelearning disabled

## NX-OS Style CLI を使用した IPv6 ネイバー探索の設定

# NX-OS スタイル CLI を使用したブリッジ ドメイン上の IPv6 ネイバー検索によるテナント、VRF、ブリッジ ドメインの設定

ステップ1 IPv6 ネイバー検索インターフェイス ポリシーを設定し、ブリッジ ドメインに割り当てます。

a) IPv6 ネイバー検索インターフェイス ポリシーを作成します。

例:

apic1(config)# tenant ExampleCorp apic1(config-tenant)# template ipv6 nd policy NDPol001 apic1(config-tenant-template-ipv6-nd)# ipv6 nd mtu 1500

b) VRF およびブリッジ ドメインを作成します:

例:

```
apic1(config-tenant)# vrf context pvn1
apic1(config-tenant-vrf)# exit
apic1(config-tenant)# bridge-domain bd1
apic1(config-tenant-bd)# vrf member pvn1
apic1(config-tenant-bd)# exit
```

c) IPv6 ネイバー検索ポリシーをブリッジ ドメインに割り当てます。

例:

```
apic1(config-tenant)# interface bridge-domain bd1
apic1(config-tenant-interface)# ipv6 nd policy NDPol001
apic1(config-tenant-interface)#exit
```

ステップ2 サブネット上で IPV6 ブリッジ ドメイン サブネットおよびネイバー検索プレフィックス ポリシーを作成し ます。

例:

```
apic1(config-tenant)# interface bridge-domain bd1
apic1(config-tenant-interface)# ipv6 address 34::1/64
apic1(config-tenant-interface)# ipv6 address 33::1/64
apic1(config-tenant-interface)# ipv6 nd prefix 34::1/64 1000 1000
apic1(config-tenant-interface)# ipv6 nd prefix 33::1/64 4294967295 4294967295
```

### NX-OS スタイル CLI を使用したレイヤ3インターフェイス上の RA による IPv6 ネイバー探 索インターフェイス ポリシーの設定

この例では、IPv6ネイバー検索インターフェイスポリシーを設定し、レイヤ3インターフェ イスに割り当てます。次に、IPv6レイヤ3アウトインターフェイス、ネイバー検索プレフィッ クスポリシーを設定し、インターフェイスにネイバー検索ポリシーを関連付けます。

|       | コマンドまたはアクション                                                       | 目的                      |
|-------|--------------------------------------------------------------------|-------------------------|
| ステップ1 | configure                                                          | コンフィギュレーション モードに入ります。   |
|       | 例:                                                                 |                         |
|       | apic1# <b>configure</b>                                            |                         |
|       |                                                                    |                         |
| ステップ2 | tenant tenant_name                                                 | テナントを作成し、テナントモードを開始します。 |
|       | 例:                                                                 |                         |
|       | <pre>apic1(config)# tenant ExampleCorp apic1(config-tenant)#</pre> |                         |

手順

|       | コマンドまたはアクション                                                                                                    | 目的                          |
|-------|----------------------------------------------------------------------------------------------------|-----------------------------|
| ステップ3 | template ipv6 nd policy policy_name                                                                                                    | IPv6 ND ポリシーを作成します。         |
|       | 例:                                                                                                    |                             |
|       | apic1(config-tenant)# template ipv6 nd policy<br>NDPol001                                                                                                    |                             |
| ステップ4 | ipv6 nd mtu mtu value                                                                                                    | IPv6 ND ポリシーに MTU 値を割り当てます。 |
|       | 19月:                                                                                                    |                             |
|       | <pre>apic1(config-tenant-template-ipv6-nd)# ipv6 nd mtu 1500 apic1(config-tenant-template-ipv6)# exit apic1(config-tenant-template)# exit apic1(config-tenant)#</pre> |                             |
| ステップ5 | vrf context VRF_name                                                                                                    | VRF を作成します。                 |
|       | 何月 :                                                                                                    |                             |
|       | <pre>apic1(config-tenant)# vrf context pvn1 apic1(config-tenant-vrf)# exit</pre>                                                                                      |                             |
| ステップ6 | I3out VRF_name                                                                                                    | レイヤ3アウトを作成します。              |
|       | 79月:                                                                                                    |                             |
|       | <pre>apic1(config-tenant)# 13out 13extOut001</pre>                                                                                                    |                             |
| ステップ1 | vrf member VRF_name                                                                                                    | VRFをレイヤ3アウトインターフェイスに関連付     |
|       | 例:                                                                                                    | けます。                        |
|       | <pre>apic1(config-tenant-l3out)# vrf member pvn1 apic1(config-tenant-l3out)# exit</pre>                                                                               |                             |
| ステップ8 | external-13 epg instp 13out 13extOut001                                                                                                    | レイヤ3アウトおよびVRFをレイヤ3インターフェ    |
|       | 例:                                                                                                    | イスに割り当てます。                  |
|       | <pre>apic1(config-tenant)# external-13 epg instp 13out 13extOut001 apic1(config-tenant-13ext-epg)# vrf member pvn1 apic1(config-tenant-13ext-epg)# exit</pre>         |                             |
| ステップ9 | leaf 2011                                                                                                    | リーフ スイッチ モードを開始します。         |
|       | 例:                                                                                                    |                             |

|                | コマンドまたはアクション                                                                                                    | 目的                                               |
|----------------|----------------------------------------------------------------------------------------------------|--------------------------------------------------|
|                | apic1(config)# <b>leaf 2011</b>                                                                                 |                                                  |
| ステップ10         | <b>vrf context tenant</b> <i>ExampleCorp</i> <b>vrf</b> <i>pvn1</i> <b>l3out</b> <i>l3extOut001</i>             | VRF をリーフ スイッチに関連付けます。                            |
|                | 例:                                                                                                    |                                                  |
|                | apic1(config-leaf)# vrf context tenant<br>ExampleCorp vrf pvn1 13out 13extOut001                                |                                                  |
|                | apic1(config-leaf-vrf)# <b>exit</b>                                                                             |                                                  |
| ステップ <b>11</b> | int eth 1/1                                                                                                    | インターフェイス モードに入ります。                               |
|                | 例:                                                                                                    |                                                  |
|                | <pre>apic1(config-leaf)# int eth 1/1 apic1(config-leaf-if)#</pre>                                               |                                                  |
| ステップ <b>12</b> | <b>vrf member tenant</b> <i>ExampleCorp</i> <b>vrf</b> <i>pvn1</i> <b>l3out</b> <i>l3extOut001</i>              | インターフェイスで関連付けられているテナント、<br>VRF、レイヤ 3 Out を指定します。 |
|                | 例:                                                                                                    |                                                  |
|                | apic1(config-leaf-if)# vrf member tenant<br>ExampleCorp vrf pvn1 13out 13extOut001                              |                                                  |
| ステップ13         | ipv6 address 2001:20:21:22::2/64 preferred                                                                      | プライマリまたは優先Ipv6アドレスを指定します。                        |
|                | 例:                                                                                                    |                                                  |
|                | <pre>apic1(config-leaf-if)# ipv6 address 2001:20:21:22::2/64 preferred</pre>                                    |                                                  |
| ステップ14         | ipv6 nd prefix 2001:20:21:22::2/64 1000 1000                                                                    | レイヤ3インターフェイス下でIPv6NDプレフィッ                        |
|                | 例:                                                                                                    | クスポリシーを設定します。                                    |
|                | apic1(config-leaf-if)# ipv6 nd prefix<br>2001:20:21:22::2/64 1000 1000                                          |                                                  |
| ステップ15         | inherit ipv6 nd NDPol001                                                                                        | レイヤ3インターフェイス下でNDポリシーを設定                          |
|                | 例:                                                                                                    | します。                                             |
|                | <pre>apicl(config-leaf-if)# inherit ipv6 nd NDPol001 apicl(config-leaf-if)# exit apicl(config-leaf)# exit</pre> |                                                  |

設定が完了します。

# NX-OS Style CLI を使用した Microsoft NLB の設定

### NX-OS Style CLI を使用したユニキャスト モードでのMicrosoft NLB の設定

このタスクは、ブリッジドメインのすべてのポートに Microsoft NLB がフラッドするように設 定します。

### 始める前に

これらの手順を進める前に次の使用可能な情報を準備してください。

- Microsoft NLB クラスタ VIP
- Microsoft NLB クラスタ MAC アドレス

### 手順の概要

- 1. configure
- **2. tenant** *tenant-name*
- **3.** application *app-profile-name*
- **4. epg** *epg*-*name*
- 5. [no] endpoint {ip | ipv6} ip-address epnlb mode mode-uc mac mac-address

|       | コマンドまたはアクション                                                                      | 目的                            |
|-------|-----------------------------------------------------------------------------------|-------------------------------|
| ステップ1 | configure                                                                         | コンフィギュレーション モードに入ります。         |
|       | 例:                                                                                |                               |
|       | apic1# configure                                                                  |                               |
| ステップ2 | tenant tenant-name                                                                | 存在しない場合はテナントを作成します。または、       |
|       | 例:                                                                                | テナント コンフィギュレーション モードを開始し      |
|       | apic1 (config)# <b>tenant tenant1</b>                                             | ます。                           |
| ステップ3 | application app-profile-name                                                      | 存在しない場合はアプリケーションプロファイルを       |
|       | 例:                                                                                | 作成します。または、アプリケーションプロファイ       |
|       | apic1 (config-tenant)# <b>application app1</b>                                    | ル コンフィギュレーション モードを開始します。<br>  |
| ステップ4 | epg epg-name                                                                      | 存在しない場合はEPGを作成します。または、EPG     |
|       | 例:                                                                                | コンフィギュレーション モードを開始します。        |
|       | apic1 (config-tenant-app)# <b>epg epg1</b>                                        |                               |
| ステップ5 | [no] endpoint {ip   ipv6} <i>ip-address</i> epnlb mode mode-uc<br>mac mac-address | MicrosoftNLBをユニキャストモードで設定します。 |

### 手順の詳細

| コマンドまたはアクション                                                                                                | 目的                                                        |
|----------------------------------------------------------------------------------------------------|-----------------------------------------------------------|
| 例:                                                                                                    | • <i>ip-address</i> はMicrosoft NLB クラスタ VIP です。           |
| <pre>apic1 (config-tenant-app-epg)# endpoint ip 192.0.2.2/32 epnlb mode mode-uc mac 03:BF:01:02:03:04</pre> | • <i>mac-address</i> は Microsoft NLB クラスタ MAC ア<br>ドレスです。 |

### NX-OS Style CLI を使用したマルチキャスト モードでのMicrosoft NLB の設定

このタスクは、ブリッジドメインの特定のポートでのみ Microsoft NLB がフラッドするように 設定します。

### 始める前に

これらの手順を進める前に次の使用可能な情報を準備してください。

- Microsoft NLB クラスタ VIP
- Microsoft NLB クラスタ MAC アドレス

### 手順の概要

- 1. configure
- **2. tenant** *tenant-name*
- **3.** application *app-profile-name*
- 4. epg epg-name
- 5. [no] endpoint {ip | ipv6} ip-address epnlb mode mode-mcast--static mac mac-address
- **6. [no] nld static-group** *mac-address* **leaf** *leaf-num* **interface** {**ethernet** *slot/port* | **port-channel** *port-channel-name*} **vlan** *portEncapVlan*

### 手順の詳細

|       | コマンドまたはアクション                                       | 目的                               |
|-------|----------------------------------------------------|----------------------------------|
| ステップ1 | configure                                          | コンフィギュレーション モードに入ります。            |
|       | 例:                                                 |                                  |
|       | apic1# <b>configure</b>                            |                                  |
| ステップ2 | tenant tenant-name                                 | 存在しない場合はテナントを作成します。または、          |
|       | 例:                                                 | テナント コンフィギュレーション モードを開始し<br>  ±+ |
|       | apic1 (config)# tenant tenant1                     | <i>д</i> у <sub>0</sub>          |
| ステップ3 | application app-profile-name                       | 存在しない場合はアプリケーションプロファイルを          |
|       | 例:                                                 | 作成します。または、アプリケーションプロファイ          |
|       | <pre>apic1 (config-tenant)# application app1</pre> | // ユンノイイユレーション モードを開始しまり。        |
| ステップ4 | epg epg-name                                       | 存在しない場合はEPGを作成します。または、EPG        |
|       | 例:                                                 | コンフィギュレーション モードを開始します。           |

|       | コマンドまたはアクション                                                                                                    | 目的                                                                                                    |
|-------|----------------------------------------------------------------------------------------------------|----------------------------------------------------------------------------------------------------|
|       | apic1 (config-tenant-app)# <b>epg epg1</b>                                                                                               |                                                                                                    |
| ステップ5 | [no] endpoint {ip   ipv6} <i>ip-address</i> epnlb mode<br>mode-mcaststatic mac mac-address                                               | スタティックマルチキャストモードでMicrosoftNLB<br>を設定します。                                                                                                    |
|       | 例:<br>apic1 (config-tenant-app-epg)# endpoint ip<br>192.0.2.2/32 epnlb mode mode-mcaststatic mac<br>03:BF:01:02:03:04                    | <ul> <li><i>ip-address</i> はMicrosoft NLB クラスタ VIP です。</li> <li><i>mac-address</i> は Microsoft NLB クラスタ MAC ア<br/>ドレスです。</li> </ul>                   |
| ステップ6 | [no] nld static-group mac-address leaf leaf-num interface<br>{ethernet slot/port   port-channel port-channel-name}<br>vlan portEncapVlan | Microsoft NLB マルチキャスト VMAC を、Microsoft NLB サーバが接続されている EPG ポートに追加します。                                                                                 |
|       | 例:<br>apic1 (config-tenant-app-epg)# <b>nlb static-group</b><br>03:BF:01:02:03:04 leaf 102 interface ethernet 1/12<br>vlan 19            | <ul> <li>mac-addressは、入力したMicrosoftNLBクラスタのMACアドレスです。ステップ5(10ページ)</li> <li>leaf-numは、追加または削除するインターフェイスを含むリーフスイッチです。</li> </ul>                        |
|       |                                                                                                    | <ul> <li>port-channel-nameは、port-channel オプションを<br/>使用する場合のポートチャネルの名前です。</li> <li>portEncapVlanは、アプリケーションEPGのスタ<br/>ティックメンバのカプセル化 VLAN です。</li> </ul> |

### NX-OS Style CLI を使用した IGMP モードでの Microsoft NLB の設定

このタスクは、ブリッジドメインの特定のポートでのみ Microsoft NLB がフラッドするように 設定します。

### 始める前に

これらの手順を進める前に次の使用可能な情報を準備してください。

- Microsoft NLB クラスタ VIP
- Microsoft NLB クラスタ MAC アドレス

### 手順の概要

- **1**. configure
- **2. tenant** *tenant-name*
- **3.** application *app-profile-name*
- 4. epg epg-name
- 5. [no] endpoint {ip | ipv6} ip-address epnlb mode mode-mcast-igmp group multicast-IP-address

手順の詳細

|       | コマンドまたはアクション                                                                                                    | 目的                                              |
|-------|----------------------------------------------------------------------------------------------------|-------------------------------------------------|
| ステップ1 | configure                                                                                                    | コンフィギュレーション モードに入ります。                           |
|       | 例:                                                                                                    |                                                 |
|       | apic1# <b>configure</b>                                                                                             |                                                 |
| ステップ2 | tenant tenant-name                                                                                                  | 存在しない場合はテナントを作成します。または、                         |
|       | 例:                                                                                                    | テナント コンフィギュレーション モードを開始し                        |
|       | apicl (config)# <b>tenant tenant1</b>                                                                               | ます。                                             |
| ステップ3 | application app-profile-name                                                                                        | 存在しない場合はアプリケーションプロファイルを                         |
|       | 例:                                                                                                    | 作成します。または、アプリケーションプロファイ                         |
|       | apic1 (config-tenant)# <b>application app1</b>                                                                      | ル コンフィキュレーション モードを開始します。<br>                    |
| ステップ4 | epg epg-name                                                                                                    | 存在しない場合はEPGを作成します。または、EPG                       |
|       | 例:                                                                                                    | コンフィギュレーション モードを開始します。                          |
|       | apicl (config-tenant-app)# <b>epg epg1</b>                                                                          |                                                 |
| ステップ5 | [no] endpoint {ip   ipv6} ip-address epnlb mode                                                                     | Microsoft NLB を IGMP モードで設定します。                 |
|       | mode-mcast-igmp group multicast-IP-address                                                                          | • <i>ip-address</i> はMicrosoft NLB クラスタ VIP です。 |
|       | 例:                                                                                                    | • multicast-IP-address は NIBエンドポイントグ            |
|       | <pre>apicl (config-tenant-app-epg)# endpoint ip<br/>192.0.2.2/32 epnlb mode mode-mcast-igmp group<br/>1.3.5.7</pre> | ループのマルチキャストIPです。                                |

# NX-OS Style CLI を使用した IGMP スヌーピングの設定

NX-OS スタイル CLI を使用した IGMP スヌーピング ポリシーの設定とブリッジ ドメイン への割り当て

始める前に

- IGMP スヌーピングのポリシーを消費するテナントを作成します。
- IGMP スヌーピング ポリシーを接続するテナントのブリッジ ドメインを作成します。

|       | コマンドまたはアクション                           | 目的                                                                                   |
|-------|----------------------------------------|--------------------------------------------------------------------------------------|
| ステップ1 | デフォルト値に基づいてスヌーピングポリシーを作<br>成します。<br>例: | 例の NX-OS スタイル CLI シーケンス :<br>・デフォルト値を持つ cookieCut1 という名前の<br>IGMP スヌーピング ポリシーを作成します。 |

### 手順

|                   | コマンドまたはアクション                                                                                                    | 目的                                                                                                    |
|-------------------|----------------------------------------------------------------------------------------------------|----------------------------------------------------------------------------------------------------|
|                   | apic1(config-tenant)# template ip igmp snooping<br>policy cookieCut1<br>apic1(config-tenant-template-ip-igmp-snooping)#<br>show run all                                                                                                    | •ポリシー cookieCutl のデフォルト IGMP スヌー<br>ピングの値が表示されます。                                                                                                    |
|                   | <pre># Command: show running -config all tenant foo<br/>template ip igmp snooping policy cookieCut1<br/># Time: Thu Oct 13 18:26:03 2016<br/>tenant t_10<br/>template ip igmp snooping policy cookieCut1<br/>ip igmp snooping<br/>no ip igmp snooping fast-leave<br/>ip igmp snooping last-member-query-interval<br/>1<br/>no ip igmp snooping querier<br/>ip igmp snooping query-interval 125<br/>ip igmp snooping query-max-response-time 10<br/>ip igmp snooping startup-query-count 2<br/>ip igmp snooping startup-query-interval 31<br/>no description<br/>exit<br/>exit<br/>apic1(config-tenant-template-ip-igmp-snooping)#</pre>                                                            |                                                                                                    |
| ステップ <b>2</b>     | 必要に応じてスヌーピングポリシーを変更します。                                                                                                    | 例の NX-OS スタイル CLI シーケンス:                                                                                                    |
|                   | 例:<br>apicl(config-tenant-template-ip-igmp-snooping)#<br>ip igmp snooping query-interval 300<br>apicl(config-tenant-template-ip-igmp-snooping)#<br>show run all<br># Command: show running -config all tenant foo<br>template ip igmp snooping policy cookieCutl<br>#Time: Thu Oct 13 18:26:03 2016<br>tenant foo<br>template ip igmp snooping policy cookieCutl<br>ip igmp snooping<br>no ip igmp snooping fast-leave<br>ip igmp snooping querier<br>ip igmp snooping querier<br>ip igmp snooping query-interval 300<br>ip igmp snooping startup-query-count 2<br>ip igmp snooping startup-query-interval 31<br>no description<br>exit<br>exit<br>apicl(config-tenant-template-ip-igmp-snooping)# | <ul> <li>cookieCutl という名前の IGMP スヌーピングポ<br/>リシーのクエリ間隔値のカスタム値を指定しま<br/>す。</li> <li>ポリシー cookieCutl の変更された IGMP スヌー<br/>ピング値を確認します。</li> </ul>                          |
| <br>フテップ <b>フ</b> | 、、、、、、、、、、、、、、、、、、、、、、、、、、、、、、、、                                                                                                    | 例のNY OS スタイル CLLシーケンス・                                                                                                    |
| ~ ) ) / 3         |                                                                                                    | $p_{1} \neq 1 \Lambda - 0 \delta \wedge \gamma \in \mathcal{N} \cup \mathcal{L} \cup \mathcal{L} \cup \mathcal{L} \cup \mathcal{L} \cup \mathcal{L} \cup \mathcal{L}$ |

|       | コマンドまたはアクション                                                                                                    | 目的                                                                                                    |
|-------|----------------------------------------------------------------------------------------------------|----------------------------------------------------------------------------------------------------|
|       | apicl (config-tenant-template-ip-igmp-snooping) #<br>ip igmp snooping ?<br><cr><br/>fast-leave Enable IP IGMP<br/>Snooping fast leave processing<br/>last-member-query-interval Change the IP IGMP<br/>snooping last member query interval param<br/>querier Enable IP IGMP<br/>Snooping querier processing<br/>query-interval Change the IP IGMP<br/>snooping query interval param<br/>query-max-response-time Change the IP IGMP<br/>snooping max query response time<br/>startup-query-count Change the IP IGMP<br/>snooping number of initial queries to send<br/>startup-query-interval Change the IP IGMP<br/>snooping time for sending initial queries<br/>version Change the IP IGMP<br/>snooping version param</cr> | <ul> <li>・IGMP スヌーピング ポリシーのクエリバージョ<br/>ンのカスタム値を指定します。</li> <li>・ポリシーの変更された IGMP スヌーピングバー<br/>ジョンを確認します。</li> </ul>                                                                                   |
|       | <pre>apic1(config-tenant-template-ip-igmp-snooping)# ip igmp snooping version ? v2 version-2 v3 version-3 apic1(config-tenant)# show run # Command: show running-config tenant tenant1 # Time: Mon Jun 1 01:53:53 2020 tenant tenant1</pre>                                                                                                    |                                                                                                    |
| ステップ4 | ブリッジドメインにポリシーを割り当てます。<br>例:<br>apicl(config-tenant)# int bridge-domain bd3<br>apicl(config-tenant-interface)# ip igmp snooping<br>policy cookieCut1                                                                                                    | <ul> <li>例の NX-OS スタイル CLI シーケンス:</li> <li>・ブリッジドメインの BD3 に移動します。IGMP スヌーピングポリシーのクエリ間隔値は cookieCut1 という名前です。</li> <li>・ポリシー cookieCut1 の変更された IGMP スヌー ピングの値を持つ IGMP スヌーピングのポリ シーを割り当てます。</li> </ul> |

#### 次のタスク

複数のブリッジ ドメインに IGMP スヌーピングのポリシーを割り当てることができます。

### NX-OS スタイル CLI によりスタティック ポートで IGMP スヌーピングおよびマルチキャ ストの有効化

EPGに静的に割り当てられたポートでIGMPスヌーピングおよびマルチキャストをイネーブル にできます。それらのポートで有効なIGMPスヌーピングおよびマルチキャストトラフィック へのアクセスを許可または拒否するアクセスユーザーのグループを作成および割り当てること ができます。

このタスクで説明されている手順には、次のエンティティの事前設定を前提とします。

- テナント: tenant A
- アプリケーション: application\_A
- EPG : epg\_A
- ブリッジ ドメイン : bridge\_domain\_A
- vrf : vrf\_A -- a member of bridge\_domain\_A
- VLAN ドメイン: vd A (300~310の範囲で設定される)
- ・リーフスイッチ:101およびインターフェイス1/10

スイッチ 101 のターゲット インターフェイス 1/10 が VLAN 305 に関連付けられており、 enant\_A、application\_A、epg\_A に静的にリンクされています。

・リーフスイッチ:101およびインターフェイス1/11

スイッチ 101 のターゲット インターフェイス 1/11 が VLAN 309 に関連付けられており、 enant\_A、application\_A、epg\_A に静的にリンクされています。

### 始める前に

EPG に IGMP スヌーピングおよびマルチキャストを有効にする前に、次のタスクを実行します。

・この機能を有効にして静的に EPG に割り当てるインターフェイスを特定する

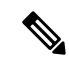

- (注) スタティックポートの割り当てに関する詳細は、『Cisco APIC レイヤ2ネットワーキング設定ガイド』の「NX-OS ス タイル CLI を使用した APIC で特定のポートの EPG を展開 する」を参照してください。
  - IGMP スヌーピング マルチキャスト トラフィックの受信者の IP アドレスを特定します。

| Ŧ | 山百   |
|---|------|
|   | - 川只 |

|       | コマンドまたはアクション                                                                                                    | 目的                                                                                                    |
|-------|----------------------------------------------------------------------------------------------------|----------------------------------------------------------------------------------------------------|
| ステップ1 | ターゲットインターフェイスでIGMPスヌーピング<br>およびレイヤ2マルチキャスティングを有効にしま<br>す<br><b>例</b> :<br>apicl# conf t<br>apicl(config)# tenant tenant_A<br>apicl(config-tenant)# application application_A<br>apicl(config-tenant-app)# epg epg_A<br>apicl(config-tenant-app)# ip igmp snooping<br>static-group 225.1.1.1 leaf 101 interface ethernet<br>1/10 vlan 305<br>apicl(config-tenant-app-epg)# end | <ul> <li>例のシーケンスでは次を有効にします。</li> <li>静的にリンクされているターゲットインターフェイス 1/10の IGMP スヌーピング、そしてマルチキャスト IP アドレス、225.1.1.1 に関連付けます</li> <li>静的にリンクされているターゲットインターフェイス 1/11の IGMP スヌーピング、そしてマルチキャスト IP アドレス、227.1.1.1 に関連付けます</li> </ul> |
|       | <pre>apic1# conf t<br/>apic1(config)# tenant tenant_A; application<br/>application_A; epg epg_A<br/>apic1(config-tenant-app-epg)# ip igmp snooping<br/>static-group 227.1.1.1 leaf 101 interface ethernet<br/>1/11 vlan 309<br/>apic1(config-tenant-app-epg)# exit<br/>apic1(config-tenant-app)# exit</pre>                                                                   |                                                                                                    |

### NX-OS スタイル CLI を使用した IGMP スヌーピングおよびマルチ キャスト グループへの アクセスの有効化

EPGに静的に割り当てられたポートでIGMPスヌーピングおよびマルチキャストを有効にした 後、それらのポートで有効なIGMPスヌーピングおよびマルチキャストトラフィックへのアク セスを許可または拒否するユーザーのアクセス グループを作成および割り当てできます。

このタスクで説明されている手順には、次のエンティティの事前設定を前提とします。

- ・テナント: tenant A
- •アプリケーション: application A
- EPG : epg\_A
- •ブリッジ ドメイン : bridge\_domain\_A
- vrf : vrf\_A -- a member of bridge\_domain\_A
- VLAN ドメイン: vd A (300 ~ 310 の範囲で設定される)
- ・リーフ スイッチ:101 およびインターフェイス 1/10

スイッチ 101 のターゲット インターフェイス 1/10 が VLAN 305 に関連付けられており、 enant\_A、application\_A、epg\_A に静的にリンクされています。

・リーフスイッチ:101およびインターフェイス1/11

スイッチ 101 のターゲット インターフェイス 1/11 が VLAN 309 に関連付けられており、 enant\_A、application\_A、epg\_A に静的にリンクされています。

(注) スタティック ポートの割り当てに関する詳細は、『Cisco APIC レイヤ2ネットワーキン グ設定ガイド』の「NX-OS スタイル CLI を使用した APIC で特定のポートの EPG を展開 する」を参照してください。

### 手順

|       | コマンドまたはアクション                                                                                                    | 目的                                                                                                    |
|-------|----------------------------------------------------------------------------------------------------|----------------------------------------------------------------------------------------------------|
| ステップ1 | route-map「アクセス グループ」を定義します。                                                                                                    | 例のシーケンスを設定します。                                                                                                    |
|       | 例:<br>apicl# conf t<br>apicl(config)# tenant tenant_A; application<br>application_A; epg epg_A<br>apicl(config-tenant)# route-map fooBroker permit<br>apicl(config-tenant-rtmap)# match ip multicast<br>group 225.1.1.1/24<br>apicl(config-tenant-rtmap)# exit<br>apicl(config-tenant)# route-map fooBroker deny<br>apicl(config-tenant-rtmap)# match ip multicast<br>group 227.1.1.1/24<br>apicl(config-tenant-rtmap)# exit | <ul> <li>マルチキャスト グループ 225.1.1.1/24 にリンク<br/>される Route-map-access グループ「foobroker」<br/>のアクセスが許可されています。</li> <li>マルチキャスト グループ 225.1.1.1/24 にリンク<br/>される Route-map-access グループ「foobroker」<br/>のアクセスが拒否されています。</li> </ul>             |
| ステップ2 | ルートマップ設定を確認します。<br>例:<br>apicl(config-tenant)# show running-config tenant<br>test route-map fooBroker<br># Command: show running-config tenant test<br>route-map fooBroker<br># Time: Mon Aug 29 14:34:30 2016<br>tenant test<br>route-map fooBroker permit 10<br>match ip multicast group 225.1.1.1/24<br>exit<br>route-map fooBroker deny 20<br>match ip multicast group 227.1.1.1/24<br>exit<br>exit                      |                                                                                                    |
| ステップ3 | アクセス グループ接続パスを指定します。<br>例:<br>apicl(config-tenant)# application application_A<br>apicl(config-tenant-app)# epg epg_A<br>apicl(config-tenant-app-epg)# ip igmp snooping<br>access-group route-map fooBroker leaf 101<br>interface ethernet 1/10 vlan 305<br>apicl(config-tenant-app-epg)# ip igmp snooping<br>access-group route-map newBroker leaf 101<br>interface ethernet 1/10 vlan 305                                   | <ul> <li>例のシーケンスを設定します。</li> <li>・リーフスイッチ101、インターフェイス1/10、<br/>VLAN 305 で接続されている Route-map-access<br/>グループ「foobroker」。</li> <li>・リーフスイッチ101、インターフェイス1/10、<br/>VLAN 305 で接続されている Route-map-access<br/>グループ「newbroker」。</li> </ul> |

|       | コマンドまたはアクション                                                                                                    | 目的 |
|-------|----------------------------------------------------------------------------------------------------|----|
| ステップ4 | アクセスグループ接続を確認します。                                                                                                    |    |
|       | 例:                                                                                                    |    |
|       | <pre>apicl(config-tenant-app-epg)# show run # Command: show running-config tenant tenant_A application application_A epg epg_A # Time: Mon Aug 29 14:43:02 2016 tenant tenent_A application application_A epg epg_A bridge-domain member bridge_domain_A</pre> |    |
|       | ip igmp snooping access-group route-map<br>fooBroker leaf 101 interface ethernet 1/10 vlan<br>305                                                                                                    |    |
|       | ip igmp snooping access-group route-map<br>fooBroker leaf 101 interface ethernet 1/11 vlan<br>309                                                                                                    |    |
|       | ip igmp snooping access-group route-map<br>newBroker leaf 101 interface ethernet 1/10 vlan<br>305<br>ip igmp snooping static-group 225.1.1.1                                                                                                    |    |
|       | <pre>leaf 101 interface ethernet 1/10 vlan 305<br/>ip igmp snooping static-group 225.1.1.1<br/>leaf 101 interface ethernet 1/11 vlan 309</pre>                                                                                                    |    |
|       | exit<br>exit<br>exit                                                                                                    |    |

# NX-OS Style CLI を使用した MLD スヌーピングの設定

## NX-OS Style CLI を使用したブリッジ ドメインに対する MLD スヌーピング ポリシーの設 定と割り当て

始める前に

- MLD スヌーピングのポリシーを消費するテナントを作成します。
- MLD スヌーピング ポリシーを接続するテナントのブリッジ ドメインを作成します。

手順の概要

- 1. configure terminal
- **2. tenant** *tenant-name*
- 3. template ipv6 mld snooping policy policy-name
- 4. [no] ipv6 mld snooping
- 5. [no] ipv6 mld snooping fast-leave
- 6. [no] ipv6 mld snooping querier
- 7. ipv6 mld snooping last-member-query-interval parameter
- 8. ipv6 mld snooping query-interval parameter

- 9. ipv6 mld snooping query-max-response-time parameter
- **10.** ipv6 mld snooping startup-query-count parameter
- 11. ipv6 mld snooping startup-query-interval parameter
- **12**. exit
- **13. interface bridge-domain** *bridge-domain-name*
- 14. ipv6 address *sub-bits/prefix-length* snooping-querier
- **15.** ipv6 mld snooping policy policy-name
- **16**. exit

### 手順の詳細

|               | コマンドまたはアクション                                                                    | 目的                                                           |
|---------------|---------------------------------------------------------------------------------|--------------------------------------------------------------|
| ステップ1         | configure terminal                                                              | コンフィギュレーション モードに入ります。                                        |
|               | 例:                                                                              |                                                              |
|               | apic1# <b>configure terminal</b><br>apic1(config)#                              |                                                              |
| ステップ2         | tenant tenant-name                                                              | テナントを作成するか、テナント設定モードに入り                                      |
|               | 例:                                                                              | ます。                                                          |
|               | apic1(config)# <b>tenant tn1</b><br>apic1(config-tenant)#                       |                                                              |
| ステップ <b>3</b> | template ipv6 mld snooping policy policy-name                                   | MLD スヌーピング ポリシーを作成します。例の                                     |
|               | 例:                                                                              | NX-OS スタイルの CLI シーケンスは、mldPolicyl という名前の MLD スヌーピング ポリシーを作成し |
|               | <pre>apic1(config-tenant)# template ipv6 mld snooping</pre>                     | ter,                                                         |
|               | <pre>policy mldPolicy1 apic1(config-tenant-template-ip-mld-snooping)#</pre>     |                                                              |
| ステップ4         | [no] ipv6 mld snooping                                                          | MLDスヌープポリシーの管理状態を有効または無                                      |
|               | 例:                                                                              | 効にします。デフォルトのステートはディセーブル<br>です。                               |
|               | apic1(config-tenant-template-ip-mld-snooping)#                                  |                                                              |
|               | <pre>apic1(config-tenant-template-ip-mld-snooping) # no ipv6 mld snooping</pre> |                                                              |
| ステップ5         | [no] ipv6 mld snooping fast-leave                                               | IPv6 MLD スヌーピングファストリーブ処理を有効                                  |
|               | 例:                                                                              | または無効にします。                                                   |
|               | apic1(config-tenant-template-ip-mld-snooping)#                                  |                                                              |
|               | apic1 (config-tenant-template-ip-mld-snooping) #                                |                                                              |
|               | no 1pv6 mid snooping fast-leave                                                 |                                                              |
| ステップ6         | [no] ipv6 mld snooping querier                                                  | IPv6MLDスヌーピングクエリア処理を有効または                                    |
|               | 例:                                                                              | 無効にします。有効にするクエリア オブションを<br>                                  |

|                | コマンドまたはアクション                                                                                                    | 目的                                                                                                    |
|----------------|----------------------------------------------------------------------------------------------------|----------------------------------------------------------------------------------------------------|
|                | <pre>apic1(config-tenant-template-ip-mld-snooping)# ipv6 mld snooping querier apic1(config-tenant-template-ip-mld-snooping)# no ipv6 mld snooping querier</pre>     | 割り当て済みのポリシーで効果的に有効にするに<br>は、ステップ14 (20 ページ) で説明されている<br>ように、ポリシーを適用するブリッジ ドメインに<br>割り当てられるサブネットでもクエリア オプショ<br>ンを有効にする必要があります。                                  |
| ステップ7          | <pre>ipv6 mld snooping last-member-query-interval parameter 例: apic1(config-tenant-template-ip-mld-snooping)# ipv6 mld snooping last-member-query-interval 25</pre> | IPv6MLDスヌーピングの最終メンバークエリー間<br>隔パラメータを変更します。NX-OSスタイルのCLI<br>シーケンスの例では、IPv6MLDスヌーピングの最<br>後のメンバーのクエリー間隔パラメータが 25 秒に<br>変更されます。有効なオプションは1~25です。<br>デフォルト値は1秒です。   |
| ステップ8          | ipv6 mld snooping query-interval parameter<br>例:<br>apic1(config-tenant-template-ip-mld-snooping)#<br>ipv6 mld snooping query-interval 300                          | IPv6 MLD スヌーピングクエリー間隔パラメータを<br>変更します。NX-OS スタイルの CLI シーケンス例<br>では、IPv6 MLD スヌーピングクエリ間隔パラメー<br>タを 300 秒に変更します。有効なオプションは1〜<br>18000 です。デフォルト値は 125 秒です。          |
| ステップ 9         | <pre>ipv6 mld snooping query-max-response-time parameter 例: apic1(config-tenant-template-ip-mld-snooping)# ipv6 mld snooping query-max-response-time 25</pre>       | IPv6 MLD スヌーピングの最大クエリー応答時間を<br>変更します。NX-OS スタイルの CLI シーケンスの<br>例では、IPv6 MLD スヌーピングの最大クエリ応答<br>時間が 25 秒に変更されます。有効なオプションは<br>1 ~ 25 です。デフォルトは 10 秒です。            |
| ステップ10         | <pre>ipv6 mld snooping startup-query-count parameter 例: apic1(config-tenant-template-ip-mld-snooping)# ipv6 mld snooping startup-query-count 10</pre>               | 送信する初期クエリーの IPv6 MLD スヌーピング数<br>を変更します。NX-OS スタイルの CLI シーケンス<br>の例では、最初のクエリの IPv6 MLD スヌーピング<br>数を10 に変更します。有効なオプションは1~10<br>です。デフォルトは2です。                     |
| ステップ 11        | <pre>ipv6 mld snooping startup-query-interval parameter 例: apic1(config-tenant-template-ip-mld-snooping)# ipv6 mld snooping startup-query-interval 300</pre>        | 初期クエリーを送信するためのIPv6MLDスヌーピ<br>ング時間を変更します。NX-OSスタイルのCLIシー<br>ケンスの例では、最初のクエリを送信するための<br>IPv6 MLDスヌーピング時間が 300 秒に変更されま<br>す。有効なオプションは1~18000です。デフォル<br>ト値は 31 秒です。 |
| ステップ <b>12</b> | exit<br>例:<br>apicl(config-tenant-template-ip-mld-snooping)#<br>exit<br>apicl(config-tenant)#                                                                       | 設定モードに戻ります。                                                                                                    |

|                | コマンドまたはアクション                                                                                                    | 目的                                                                                                    |
|----------------|----------------------------------------------------------------------------------------------------|----------------------------------------------------------------------------------------------------|
| ステップ <b>13</b> | <pre>interface bridge-domain bridge-domain-name 例: apic1(config-tenant)# interface bridge-domain bd1 apic1(config-tenant-interface)#</pre>  | インターフェイスブリッジドメインを設定します。<br>例の NX-OS スタイルの CLI シーケンスは、bd1 と<br>いう名前のインターフェイス ブリッジ ドメインを<br>設定します。                          |
| ステップ14         | <pre>ipv6 address sub-bits/prefix-length snooping-querier 例: apicl(config-tenant-interface)# ipv6 address 2000::5/64 snooping-querier</pre> | ブリッジ ドメインをスイッチ クエリアとして設定<br>します。これにより、ポリシーが適用されるブリッ<br>ジ ドメインに割り当てられたサブネットでクエリ<br>ア オプションが有効になります。                        |
| ステップ15         | <pre>ipv6 mld snooping policy policy-name 例: apic1(config-tenant-interface)# ipv6 mld snooping policy mldPolicy1</pre>                      | ブリッジ ドメインを MLD スヌーピング ポリシー<br>に関連付けます。例の NX-OS スタイルの CLI シー<br>ケンスは、mldPolicy1 という名前の MLD スヌーピ<br>ングポリシーにブリッジドメインを関連付けます。 |
| ステップ16         | exit<br>例:<br>apic1(config-tenant-interface)# exit<br>apic1(config-tenant)#                                                                 | 設定モードに戻ります。                                                                                                    |

# NX-OS Style CLI を使用した IP マルチキャストの設定

### NX-OS スタイルの CLI を使用したレイヤ3マルチキャストの設定

ステップ1 コンフィギュレーション モードを開始します。

```
例:
```

apic1# configure

ステップ2 テナントの設定モード、VRFの設定モードは、および PIM オプションの設定モードに入ります。

例:

```
apic1(config)# tenant tenant1
apic1(config-tenant)# vrf context tenant1_vrf
apic1(config-tenant-vrf)# ip pim
apic1(config-tenant-vrf)# ip pim fast-convergence
apic1(config-tenant-vrf)# ip pim bsr forward
```

ステップ3 IGMP を設定し、VRF に適切な IGMP オプションを設定します。

```
apic1(config-tenant-vrf)# ip igmp
apic1(config-tenant-vrf)# exit
apic1(config-tenant)# interface bridge-domain tenant1_bd
apic1(config-tenant-interface)# ip multicast
apic1(config-tenant-interface)# ip igmp allow-v3-asm
apic1(config-tenant-interface)# ip igmp fast-leave
apic1(config-tenant-interface)# ip igmp inherit interface-policy igmp_intpol1
apic1(config-tenant-interface)# exit
```

```
ステップ4 テナントの L3 Out モードに入り、PIM を有効にし、リーフ インターフェイス モードに入ります。このイ
ンターフェイスの PIM を設定します。
```

### 例:

```
apic1(config-tenant)# 13out tenant1_13out
apic1(config-tenant-13out)# ip pim
apic1(config-tenant-13out)# exit
apic1(config-tenant)# exit
apic1(config)#
apic1(config)# leaf 101
apic1(config-leaf)# interface ethernet 1/125
apic1(config-leaf-if) ip pim inherit interface-policy pim_intpol1
```

ステップ5 IGMP コマンドを使用して、インターフェイスの IGMP を設定します。

### 例:

```
apic1(config-leaf-if)# ip igmp fast-leave
apic1(config-leaf-if)# ip igmp inherit interface-policy igmp_intpol1
apic1(config-leaf-if)# exit
apic1(config-leaf)# exit
```

ステップ6 ファブリック RP を設定します。

### 例:

```
apic1(config)# tenant tenant1
apic1(config-tenant)# vrf context tenant1_vrf
apic1(config-tenant-vrf)# ip pim fabric-rp-address 20.1.15.1 route-map intervrf-ctx2
apic1(config-tenant-vrf)# ip pim fabric-rp-address 20.1.15.2 route-map intervrf-ctx1
apic1(config-tenant-vrf)# exit
```

ステップ7 Inter-VRF マルチキャストを設定します。

例:

```
apic1(config-tenant)# vrf context tenant1_vrf
apic1(config-tenant-vrf)# ip pim inter-vrf-src ctx2 route-map intervrf-ctx2
apic1(config-tenant-vrf)# route-map intervrf-ctx2 permit 1
apic1(config-tenant-vrf)# match ip multicast group 226.20.0.0/24
apic1(config-tenant-vrf)# exit
apic1(config-tenant)# exit
apic1(config)#
```

これにより、APIC のレイヤ3マルチキャストの設定を完了します。

### NX-OS Style CLI を使用したレイヤ 3 IPv6 の設定

#### 始める前に

- 目的のVRF、ブリッジドメイン、IPv6アドレスを持つレイヤ3Outインターフェイスは、 PIM6が有効になるように設定する必要があります。レイヤ3Outの場合、IPv6マルチキャ ストが機能するために、論理ノードプロファイルのノードにIPv6ループバックアドレス が設定されます。
- 基本的なユニキャストネットワークを設定する必要があります。

ステップ1 VRF で PIM6 を有効にし、ランデブー ポイント(RP)を設定します。

#### 例:

```
apic1(config)# tenant tenant1
apic1(config-tenant)# vrf context tenant1_vrf
apic1(config-tenant-vrf)# ipv6 pim
apic1(config-tenant-vrf)# ipv6 rp-address 2018::100:100:100:100 route-map ipv6 pim routemap
```

ステップ2 PIM6 インターフェイス ポリシーを設定し、レイヤ 3 Out に適用します。

#### 例:

```
apic1(config-tenant)# 13out tenant1_13out
apic1(config-tenant-13out)# ipv6 pim
apic1(config-tenant-13out)# exit
apic1(config-tenant)# exit
apic1(config)#
apic1(config)# leaf 101
apic1(config-leaf)# interface ethernet 1/125
apic1(config-leaf-if) ipv6 pim inherit interface-policy pim6_intpol1
```

ステップ3 BD で PIM6 を有効にします。

### 例:

```
apic1(config-tenant)# interface bridge-domain tenant1_bd
apic1(config-tenant-interface)# ipv6 multicast
apic1(config-tenant)# exit
apic1(config)#
```

PIM6を使用したレイヤ3IPv6マルチキャストが有効になります。

### NX-OS スタイルの CLI を使用したマルチキャスト フィルタリングの構成

ブリッジ ドメイン レベルでマルチキャスト フィルタリングを設定します。このトピックの手順を使用して、ブリッジ ドメイン レベルで送信元フィルタリングまたは受信者フィルタリン グ、あるいはその両方を設定します。

### 始める前に

- マルチキャストフィルタリングを設定するブリッジドメインはすでに作成されています。
- •ブリッジ ドメインは PIM 対応ブリッジ ドメインです。
- ・レイヤ3マルチキャストはVRFレベルで有効になります。

ステップ1 コンフィギュレーション モードを開始します。

apic1# configure
apic1(config)#

ステップ2 テナントにアクセスし、PIM を有効にします。

```
apic1(config)# tenant tenant-name
apic1(config-tenant)# vrf context VRF-name
apic1(config-tenant-vrf)# ip pim
apic1(config-tenant-vrf)# exit
apic1(config-tenant)#
```

### 例:

```
apic1(config)# tenant t1
apic1(config-tenant)# vrf context v1
apic1(config-tenant-vrf)# ip pim
apic1(config-tenant-vrf)# exit
apic1(config-tenant)#
```

**ステップ3** マルチキャスト フィルタリングを構成するブリッジ ドメインにアクセスします。

```
apic1(config-tenant) # bridge-domain BD-name
apic1(config-tenant-bd) #
```

### 例:

apic1(config-tenant) # bridge-domain bdl
apic1(config-tenant-bd) #

ステップ4 マルチキャスト [送信元] または [受信者] のフィルタリングを有効にするかどうかを決定します。

- (注) 送信元フィルタリングと受信先フィルタリングの両方を同じブリッジドメインで有効にできます。
  - このブリッジドメインでマルチキャスト送信元フィルタリングを有効にする場合は、次の例のように 入力します。

apic1(config-tenant-bd) # src-filter source-route-map-policy

次に例を示します。

apic1(config-tenant-bd) # src-filter routemap-Mcast-src

 このブリッジドメインでマルチキャスト送信元フィルタリングを有効にする場合は、次の例のように 入力します。

apic1(config-tenant-bd)# dst-filter destination-route-map-policy

次に例を示します。

apic1(config-tenant-bd) # dst-filter routemap-Mcast-dst

ステップ5 IPv4 のマルチキャストを有効にします。

apic1(config-tenant-bd)# mcast-allow
apic1(config-tenant-bd)#

ステップ6 VRF にブリッジ ドメインを関連付けます。

apic1(config-tenant-bd)# vrf member VRF-name
apic1(config-tenant-bd)# exit
apic1(config-tenant)#

例:

```
apic1(config-tenant-bd)# vrf member v1
apic1(config-tenant-bd)# exit
apic1(config-tenant)#
```

ステップ1 ブリッジドメインでマルチキャストを有効にします。

```
apic1(config-tenant)# interface bridge-domain BD-name
apic1(config-tenant-interface)# ip multicast
apic1(config-tenant-interface)# exit
apic1(config-tenant)#
```

例:

```
apic1(config-tenant)# interface bridge-domain bd1
apic1(config-tenant-interface)# ip multicast
apic1(config-tenant-interface)# exit
apic1(config-tenant)#
```

ステップ8 ルートマップを設定します。

apic1(config-tenant)# route-map destination-route-map-policy <permit/deny> sequence\_number apic1(config-tenant-rtmap)# match ip multicast <source/group> IP\_address\_subnet <source/group> IP\_address\_subnet apic1(config-tenant-rtmap)# exit apic1(config-tenant)# exit apic1(config)#

### 例:

```
apic1(config-tenant)# route-map routemap-Mcast-src permit 1
apic1(config-tenant-rtmap)# match ip multicast source 10.10.1.1/24 group 192.1.1.1/32
apic1(config-tenant-rtmap)# exit
apic1(config-tenant)# route-map routemap-Mcast-dst permit 1
apic1(config-tenant-rtmap)# match ip multicast group 192.2.2/32
apic1(config-tenant-rtmap)# exit
apic1(config-tenant)# exit
apic1(config-tenant)# exit
apic1(config-tenant)#
```

# NX-OS Style CLI を使用したマルチポッドの設定

NX-OS CLI を使用したマルチポッド ファブリックのセットアップ

### 始める前に

・ノード グループ ポリシーと L3Out ポリシーがすでに作成されています。

ステップ1 次の例に示すように、マルチポッドを設定します。

### 例:

```
ifav4-ifc1# show run system
# Command: show running-config system
# Time: Mon Aug 1 21:32:03 2016
 system cluster-size 3
 system switch-id FOX2016G9DW 204 ifav4-spine4 pod 2
 system switch-id SAL1748H56D 201 ifav4-spinel pod 1
 system switch-id SAL1803L25H 102 ifav4-leaf2 pod 1
 system switch-id SAL1819RXP4 101 ifav4-leaf1 pod 1
 system switch-id SAL1931LA3B 203 ifav4-spine2 pod 2
 system switch-id SAL1934MNY0 103 ifav4-leaf3 pod 1
 system switch-id SAL1934MNY3 104 ifav4-leaf4 pod 1
 system switch-id SAL1938P7A6 202 ifav4-spine3 pod 1
 system switch-id SAL1938PHBB 105 ifav4-leaf5 pod 2
 system switch-id SAL1942R857 106 ifav4-leaf6 pod 2
 system pod 1 tep-pool 10.0.0/16
 system pod 2 tep-pool 10.1.0.0/16
ifav4-ifc1#
```

ステップ2 次の例のよ、VLAN ドメインを設定します。

```
ifav4-ifc1# show running-config vlan-domain l3Dom
# Command: show running-config vlan-domain l3Dom
# Time: Mon Aug 1 21:32:31 2016
vlan-domain l3Dom
vlan 4
```

exit ifav4-ifc1#

ステップ3 次の例のよ、ファブリックの外部接続を設定します。

例:

```
ifav4-ifc1# show running-config fabric-external
# Command: show running-config fabric-external
# Time: Mon Aug 1 21:34:17 2016
  fabric-external 1
   bgp evpn peering
   pod 1
     interpod data hardware-proxy 100.11.1.1/32
     bgp evpn peering
      exit
   pod 2
     interpod data hardware-proxy 200.11.1.1/32
     bgp evpn peering
     exit
   route-map interpod-import
      ip prefix-list default permit 0.0.0.0/0
     exit.
   route-target extended 5:16
   exit
ifav4-ifc1#
```

**ステップ4** スパイン スイッチ インターフェイスと次の例のよの OSPF 設定を構成します。

```
# Command: show running-config spine
# Time: Mon Aug 1 21:34:41 2016
 spine 201
   vrf context tenant infra vrf overlay-1
     router-id 201.201.201.201
      exit
   interface ethernet 1/1
     vlan-domain member 13Dom
      exit
   interface ethernet 1/1.4
      vrf member tenant infra vrf overlay-1
      ip address 201.1.1.1/30
     ip router ospf default area 1.1.1.1
     ip ospf cost 1
     exit
   interface ethernet 1/2
      vlan-domain member 13Dom
      exit
   interface ethernet 1/2.4
     vrf member tenant infra vrf overlay-1
     ip address 201.2.1.1/30
     ip router ospf default area 1.1.1.1
     ip ospf cost 1
     exit
   router ospf default
     vrf member tenant infra vrf overlay-1
       area 1.1.1.1 loopback 201.201.201.201
        area 1.1.1.1 interpod peering
       exit
     exit
   exit
  spine 202
   vrf context tenant infra vrf overlay-1
      router-id 202.202.202.202
```

```
exit
 interface ethernet 1/2
   vlan-domain member 13Dom
   exit
  interface ethernet 1/2.4
       vrf member tenant infra vrf overlay-1
   ip address 202.1.1.1/30
   ip router ospf default area 1.1.1.1
   exit
 router ospf default
   vrf member tenant infra vrf overlay-1
      area 1.1.1.1 loopback 202.202.202
     area 1.1.1.1 interpod peering
     exit
   exit
 exit
spine 203
 vrf context tenant infra vrf overlay-1
   router-id 203.203.203.203
   exit
 interface ethernet 1/1
   vlan-domain member 13Dom
    exit.
 interface ethernet 1/1.4
   vrf member tenant infra vrf overlay-1
   ip address 203.1.1.1/30
   ip router ospf default area 0.0.0.0
   ip ospf cost 1
   exit
  interface ethernet 1/2
   vlan-domain member 13Dom
   exit
  interface ethernet 1/2.4
   vrf member tenant infra vrf overlay-1
   ip address 203.2.1.1/30
   ip router ospf default area 0.0.0.0
   ip ospf cost 1
   exit
 router ospf default
   vrf member tenant infra vrf overlay-1
     area 0.0.0.0 loopback 203.203.203.203
     area 0.0.0.0 interpod peering
     exit
   exit
 exit
spine 204
 vrf context tenant infra vrf overlay-1
   router-id 204.204.204.204
   exit
 interface ethernet 1/31
   vlan-domain member 13Dom
   exit
  interface ethernet 1/31.4
   vrf member tenant infra vrf overlay-1
   ip address 204.1.1.1/30
   ip router ospf default area 0.0.0.0
   ip ospf cost 1
   exit
  router ospf default
   vrf member tenant infra vrf overlay-1
     area 0.0.0.0 loopback 204.204.204.204
     area 0.0.0.0 interpod peering
     exit
    exit
```

exit ifav4-ifc1#

## NX-OS Style CLI を使用したリモート リーフ スイッチの設定

### NX-OS スタイル CLI を使用したリモート リーフ スイッチの設定

この例では、リーフ スイッチがメインのファブリック ポッドと通信できるようにするため、 スパイン スイッチとリモート リーフ スイッチを設定しています。

#### 始める前に

- IPN ルータとリモートリーフスイッチはアクティブで設定されています。WAN ルータと リモートリーフスイッチ設定の注意事項を参照してください。
- ・リモート リーフ スイッチは、13.1.x 以降 (aci n9000 dk9.13.1.x.x.bin) のスイッチ イメージ を実行しています。
- ・リモートリーフスイッチを追加する予定のポッドが作成され、設定されています。

ステップ1 ポッド2のリモートロケーション5でTEP プールを定義します。

ネットワークマスクは/24以下である必要があります。

次の新しいコマンドを使用します: system remote-leaf-site site-id pod pod-id tep-pool ip-address-and-netmask

### 例:

apic1(config) # system remote-leaf-site 5 pod 2 tep-pool 192.0.0.0/16

ステップ2 ポッド2の、リモートリーフサイト5にリモートリーフスイッチを追加します。

次のコマンドを使用します: system switch-id serial-number node-id leaf-switch-namepod pod-id remote-leaf-site remote-leaf-site-id node-type remote-leaf-wan

#### 例:

apic1(config)# system switch-id FDO210805SKD 109 ifav4-leaf9 pod 2
remote-leaf-site 5 node-type remote-leaf-wan

ステップ3 VLAN4を含む VLAN で VLAN ドメインを設定します。

### 例:

apic1(config)# vlan-domain ospfDom apic1(config-vlan)# vlan 4-5 apic1(config-vlan)# exit

ステップ4 インフラテナントに2つのL3Outを設定します。1つはリモートリーフ接続のためで、もう1つはマルチ ポッド IPN のためです。

```
apic1(config)# tenant infra
apic1(config-tenant)# l3out rl-wan
apic1(config-tenant-l3out)# vrf member overlay-1
apic1(config-tenant-l3out)# exit
apic1(config-tenant)# l3out ipn-multipodInternal
apic1(config-tenant-l3out)# vrf member overlay-1
apic1(config-tenant-l3out)# exit
apic1(config-tenant)# exit
apic1(config-tenant)# exit
apic1(config)#
```

ステップ5 L3Out が使用する、スパイン スイッチ インターフェイスとサブインターフェイスを設定します。

例:

```
apic1(config) # spine 201
apic1(config-spine) # vrf context tenant infra vrf overlay-1 13out rl-wan-test
apic1(config-spine-vrf)# exit
apic1(config-spine)# vrf context tenant infra vrf overlay-1 l3out ipn-multipodInternal
apic1(config-spine-vrf)# exit
apic1(config-spine)#
apic1(config-spine) # interface ethernet 8/36
apic1(config-spine-if) # vlan-domain member ospfDom
apic1(config-spine-if) # exit
apic1(config-spine) # router ospf default
apic1(config-spine-ospf) # vrf member tenant infra vrf overlay-1
apic1(config-spine-ospf-vrf)# area 5 13out rl-wan-test
apic1(config-spine-ospf-vrf)# exit
apic1(config-spine-ospf)# exit
apic1(config-spine)#
apic1(config-spine) # interface ethernet 8/36.4
apic1(config-spine-if)# vrf member tenant infra vrf overlay-1 13out rl-wan-test
apic1(config-spine-if) # ip router ospf default area 5
apic1(config-spine-if) # exit
apic1(config-spine)# router ospf multipod-internal
apic1(config-spine-ospf)# vrf member tenant infra vrf overlay-1
apic1(config-spine-ospf-vrf)# area 5 13out ipn-multipodInternal
apic1(config-spine-ospf-vrf)# exit
apic1(config-spine-ospf) # exit
apic1(config-spine)#
apic1(config-spine) # interface ethernet 8/36.5
apic1(config-spine-if)# vrf member tenant infra vrf overlay-1 l3out ipn-multipodInternal
apic1(config-spine-if) # ip router ospf multipod-internal area 5
apic1(config-spine-if) # exit
apic1(config-spine) # exit
apic1(config)#
```

**ステップ6** メインのファブリック ポッドと通信するために使用するリモートのリーフ スイッチ インターフェイスと サブインターフェイスを設定します。

```
(config) # leaf 101
apic1(config-leaf) # vrf context tenant infra vrf overlay-1 l3out rl-wan-test
apic1(config-leaf-vrf) # exit
apic1(config-leaf) #
apic1(config-leaf) # interface ethernet 1/49
apic1(config-leaf-if) # vlan-domain member ospfDom
apic1(config-leaf-if) # exit
apic1(config-leaf) # router ospf default
apic1(config-leaf) # router ospf default
apic1(config-leaf-ospf) # vrf member tenant infra vrf overlay-1
apic1(config-leaf-ospf-vrf) # area 5 l3out rl-wan-test
apic1(config-leaf-ospf-vrf) # exit
```

```
apic1(config-leaf-ospf)# exit
apic1(config-leaf)#
apic1(config-leaf)# interface ethernet 1/49.4
apic1(config-leaf-if)# vrf member tenant infra vrf overlay-1 13out rl-wan-test
apic1(config-leaf-if)# ip router ospf default area 5
apic1(config-leaf-if)# exit
```

#### 例

```
次の例は、ダウンロード可能な設定を示しています:
apic1# configure
apic1(config)# system remote-leaf-site 5 pod 2 tep-pool 192.0.0.0/16
apic1(config)# system switch-id FDO210805SKD 109 ifav4-leaf9 pod 2
remote-leaf-site 5 node-type remote-leaf-wan
apic1(config) # vlan-domain ospfDom
apic1(config-vlan) # vlan 4-5
apic1(config-vlan)# exit
apic1(config) # tenant infra
apic1(config-tenant) # 13out rl-wan-test
apic1(config-tenant-13out) # vrf member overlay-1
apic1(config-tenant-13out) # exit
apic1(config-tenant) # 13out ipn-multipodInternal
apic1(config-tenant-l3out)# vrf member overlay-1
apic1(config-tenant-l3out) # exit
apic1(config-tenant) # exit
apic1(config)#
apic1(config) # spine 201
apic1(config-spine)# vrf context tenant infra vrf overlay-1 13out rl-wan-test
apic1(config-spine-vrf) # exit
apic1(config-spine)# vrf context tenant infra vrf overlay-1 l3out ipn-multipodInternal
apic1(config-spine-vrf)# exit
apic1(config-spine)#
apic1(config-spine) # interface ethernet 8/36
apic1(config-spine-if)# vlan-domain member ospfDom
apic1(config-spine-if)# exit
apic1(config-spine) # router ospf default
apic1(config-spine-ospf) # vrf member tenant infra vrf overlay-1
apic1(config-spine-ospf-vrf)# area 5 13out rl-wan-test
apic1(config-spine-ospf-vrf)# exit
apic1(config-spine-ospf)# exit
apic1(config-spine)#
apic1(config-spine) # interface ethernet 8/36.4
apic1(config-spine-if)# vrf member tenant infra vrf overlay-1 13out rl-wan-test
apic1(config-spine-if) # ip router ospf default area 5
apic1(config-spine-if)# exit
apic1(config-spine)# router ospf multipod-internal
apic1(config-spine-ospf)# vrf member tenant infra vrf overlay-1
apic1(config-spine-ospf-vrf)# area 5 l3out ipn-multipodInternal
apic1(config-spine-ospf-vrf)# exit
apic1(config-spine-ospf)# exit
apic1(config-spine)#
apic1(config-spine) # interface ethernet 8/36.5
apic1(config-spine-if) # vrf member tenant infra vrf overlay-1 l3out ipn-multipodInternal
apic1(config-spine-if)# ip router ospf multipod-internal area 5
apic1(config-spine-if) # exit
apic1(config-spine) # exit
apic1(config)#
apic1(config) # leaf 101
apic1(config-leaf) # vrf context tenant infra vrf overlay-1 13out rl-wan-test
```

```
apicl(config-leaf-vrf)# exit
apicl(config-leaf)#
apicl(config-leaf)# interface ethernet 1/49
apicl(config-leaf-if)# vlan-domain member ospfDom
apicl(config-leaf-if)# exit
apicl(config-leaf)# router ospf default
apicl(config-leaf-ospf)# vrf member tenant infra vrf overlay-1
apicl(config-leaf-ospf)# vrf member tenant infra vrf overlay-1
apicl(config-leaf-ospf-vrf)# area 5 l3out rl-wan-test
apicl(config-leaf-ospf-vrf)# exit
apicl(config-leaf-ospf)# exit
apicl(config-leaf-ospf)# exit
apicl(config-leaf)#
apicl(config-leaf)#
apicl(config-leaf)# interface ethernet 1/49.4
apicl(config-leaf-if)# vrf member tenant infra vrf overlay-1 l3out rl-wan-test
apicl(config-leaf-if)# ip router ospf default area 5
apicl(config-leaf-if)# exit
```

# パートII:外部ルーティング(L30ut)の設定

## 外部ネットワークへのルーテッド接続

NX-OS Style CLI を使用した MP-BGP ルート リフレクタの設定

ACI ファブリックの MP-BGP ルート リフレクタの設定

ACIファブリック内のルートを配布するために、MP-BGPプロセスを最初に実行し、スパイン スイッチを BGP ルート リフレクタとして設定する必要があります。

次に、MP-BGP ルートリフレクタの設定例を示します。

 (注) この例では、BGPファブリックASNは100です。スパインスイッチ104と105がMP-BGP ルートリフレクタとして選択されます。

apic1(config)# bgp-fabric apic1(config-bgp-fabric)# asn 100 apic1(config-bgp-fabric)# route-reflector spine 104,105

## L30ut のノードとインターフェイス

NX-OS Style CLI を使用したレイヤ3ルーテッドポート チャネルとサブインターフェイス ポート チャネルの設定

ポート チャネルの NX-OS は、CLI を使用してをルーテッド レイヤ3の設定

この手順では、レイヤ3ルーテッドポートチャネルを設定します。

### 手順の概要

- 1. configure
- 2. leaf node-id
- **3. interface port-channel** *channel-name*
- 4. no switchport
- **5. vrf member** *vrf-name* **tenant** *tenant-name*
- 6. vlan-domain member vlan-domain-name
- 7. **ip address** *ip-address/subnet-mask*
- 8. ipv6 address *sub-bits/prefix-length* preferred
- 9. ipv6 link-local ipv6-link-local-address
- **10.** mac-address mac-address
- **11. mtu** *mtu-value*

### 手順の詳細

|       | コマンドまたはアクション                                                | 目的                                                                                |
|-------|-------------------------------------------------------------|-----------------------------------------------------------------------------------|
| ステップ1 | configure                                                   | グローバル コンフィギュレーション モードを開始                                                          |
|       | 例:                                                          | します。                                                                              |
|       | apicl# <b>configure</b>                                     |                                                                                   |
| ステップ2 | leaf node-id                                                | リーフ スイッチまたはリーフ スイッチの設定を指                                                          |
|       | 例:                                                          | 定します。Node-id は形式 node-id1-node-id2の単一                                             |
|       | apicl(config)# <b>leaf 101</b>                              | ノード ID または ID の範囲となる可能性があり、<br>設定が適用されます。                                         |
| ステップ3 | interface port-channel channel-name                         | 指定したポート チャネルのインターフェイス コン                                                          |
|       | 例:                                                          | フィギュレーション モードを開始します。                                                              |
|       | <pre>apic1(config-leaf)# interface port-channel pol</pre>   |                                                                                   |
| ステップ4 | no switchport                                               | レイヤ3インターフェイスを可能になります。                                                             |
|       | 例:                                                          |                                                                                   |
|       | <pre>apic1(config-leaf-if)# no switchport</pre>             |                                                                                   |
| ステップ5 | vrf member vrf-name tenant tenant-name                      | この仮想ルーティングおよび転送 (VRF) インスタ                                                        |
|       | 例:<br>apic1(config-leaf-if)# <b>vrf member v1 tenant t1</b> | ンスとL3ポリシー、外部には、このポートチャネ<br>ルを関連付けます場所。                                            |
|       |                                                             | <ul> <li><i>Vrf-name</i>は VRF 名です。32 文字以内の英数字のストリング(大文字と小文字を区別)で指定します。</li> </ul> |
|       |                                                             | <ul> <li>・テナント名は、テナント名です。32文字以内の英数字のストリング(大文字と小文字を区別)で指定します。</li> </ul>           |

|                | コマンドまたはアクション                                                                                                    | 目的                                                                                                    |
|----------------|----------------------------------------------------------------------------------------------------|----------------------------------------------------------------------------------------------------|
| ステップ6          | vlan-domain member vlan-domain-name<br>例:<br>apicl(config-leaf-if)# vlan-domain member dom1                        | 以前に設定された VLAN ドメインには、ポート<br>チャネルのテンプレートを関連付けます。                                                                                                    |
| ステップ <b>1</b>  | ip address ip-address/subnet-mask<br>例:<br>apicl(config-leaf-if)# ip address 10.1.1.1/24                           | 指定した インターフェイスの IP アドレスとサブ<br>ネット マスクを設定します。                                                                                                    |
| ステップ8          | ipv6 address sub-bits/prefix-length preferred<br>例:<br>apicl(config-leaf-if)# ipv6 address 2001::1/64<br>preferred | <ul> <li>IPv6 の一般的なプレフィックスに基づいて IPv6 アドレスを設定し、インターフェイスにおける IPv6 処理をイネーブルにします。場所:</li> <li><i>sub-bits</i> i引数は、prefix-name 引数で指定された一般的なプレフィックスによって提供されるプレフィックスに連結する、アドレスのサブプレフィックス ビットおよびホスト ビットです。sub-bits 引数は、RFC 2373 に記載された形式で指定する必要があります。この形式では、アドレスは、16 進数値を 16 ビット単位でコロンで区切って指定します。</li> <li><i>Prefix-length</i> は IPv6 プレフィックスの長さです。プレフィックス (アドレスのネットワーク部分)を構成するアドレスの上位連続ビット数を示す 10 進値です。10 進数値の前にスラッシュ記号が必要です。</li> </ul> |
| ステップ9          | ipv6 link-local ipv6-link-local-address<br>例:<br>apic1(config-leaf-if)# ipv6 link-local fe80::1                    | インターフェイスに IPv6 リンクローカル アドレス<br>を設定します。                                                                                                    |
| ステップ10         | <pre>mac-address mac-address 例:     apic1(config-leaf-if)# mac-address 00:44:55:66:55::01</pre>                    | インターフェイスMACアドレスを手動で設定します。                                                                                                    |
| ステップ <b>11</b> | <pre>mtu mtu-value 例: apic1(config-leaf-if)# mtu 1500</pre>                                                        | このサービス クラスの MTU を設定します                                                                                                    |

### 例

この例では、基本レイヤ3ポートチャネルを設定する方法を示します。

apic1# configure apic1(config)# leaf 101 apic1(config-leaf)# interface port-channel po1 apic1(config-leaf-if)# no switchport apic1(config-leaf-if)# vrf member v1 tenant t1 apic1(config-leaf-if)# vlan-domain member dom1 apic1(config-leaf-if)# ip address 10.1.1.1/24 apic1(config-leaf-if)# ipv6 address 2001::1/64 preferred apic1(config-leaf-if)# ipv6 link-local fe80::1 apic1(config-leaf-if)# mac-address 00:44:55:66:55::01 apic1(config-leaf-if)# mtu 1500

### NX-OS CLI を使用したレイヤ3サブインターフェイスポートチャネルの設定

この手順では、レイヤ3サブインターフェイスポートチャネルを設定します。

#### 手順の概要

- 1. configure
- 2. leaf node-id
- **3.** vrf member vrf-name tenant tenant-name
- 4. vlan-domain member vlan-domain-name
- 5. ip address ip-address / subnet-mask
- 6. ipv6 address sub-bits / prefix-length preferred
- 7. ipv6 link-local ipv6-link-local-address
- 8. mac-address mac-address
- 9. mtu mtu-value
- **10**. exit
- **11. interface port-channel** *channel-name*
- 12. vlan-domain member vlan-domain-name
- **13.** exit
- **14. interface port-channel** *channel-name.number*
- **15.** vrf member vrf-name tenant tenant-name
- **16.** exit

#### 手順の詳細

|       | コマンドまたはアクション                   | 目的                                                    |
|-------|--------------------------------|-------------------------------------------------------|
| ステップ1 | configure                      | グローバル コンフィギュレーション モードを開始                              |
|       | 例:                             | します。                                                  |
|       | apic1# configure               |                                                       |
| ステップ2 | leaf node-id                   | リーフ スイッチまたはリーフ スイッチの設定を指                              |
|       | 例:                             | 定します。 <i>Node-id</i> は形式 <i>node-id1-node-id2</i> の単一 |
|       | apicl(config)# <b>leaf 101</b> | ノート ID または ID の範囲となる可能性があり、<br>  設定が適用されます。           |

|               | コマンドまたはアクション                                                                                                    | 目的                                                                                                    |
|---------------|----------------------------------------------------------------------------------------------------|----------------------------------------------------------------------------------------------------|
| ステップ3         | vrf member vrf-name tenant tenant-name<br>例:<br>apicl(config-leaf-if)# vrf member v1 tenant t1                       | この仮想ルーティングおよび転送 (VRF) インスタ<br>ンスとL3 アウトサイド ポリシーにポート チャネ<br>ルを関連付けます。場所:<br>• <i>Vrf-name</i> は VRF 名です。32 文字以内の英数字<br>のストリング (大文字と小文字を区別) で指定<br>します。                                                                                                    |
|               |                                                                                                    | <ul> <li>・テナント名は、テナント名です。32文字以内の英数字のストリング(大文字と小文字を区別)で指定します。</li> </ul>                                                                                                    |
| ステップ4         | vlan-domain member vlan-domain-name<br>例:<br>apic1(config-leaf-if)# vlan-domain member dom1                          | 以前に設定された VLAN ドメインには、ポート<br>チャネルのテンプレートを関連付けます。                                                                                                    |
| ステップ5         | <pre>ip address ip-address / subnet-mask 例:     apicl(config-leaf-if)# ip address 10.1.1.1/24</pre>                  | 指定した インターフェイスの IP アドレスとサブ<br>ネット マスクを設定します。                                                                                                    |
| ステップ6         | ipv6 address sub-bits / prefix-length preferred<br>例:<br>apic1(config-leaf-if)# ipv6 address 2001::1/64<br>preferred | <ul> <li>IPv6 の一般的なプレフィックスに基づいて IPv6 アドレスを設定し、インターフェイスにおける IPv6 処理をイネーブルにします。場所:</li> <li><i>sub-bits</i> i引数は、prefix-name 引数で指定された一般的なプレフィックスによって提供されるプレフィックスに連結する、アドレスのサブプレフィックス ビットおよびホスト ビットです。</li> <li>sub-bits引数は、RFC 2373 に記載された形式で指定する必要があります。この形式では、アドレスは、16 進数値を 16 ビット単位でコロンで区切って指定します。</li> <li><i>Prefix-length</i> は IPv6 プレフィックスの長さです。プレフィックス (アドレスの未ットワーク部分)を構成するアドレスの上位連続ビット数を示す 10 進値です。10 進数値の前にスラッシュ記号が必要です。</li> </ul> |
| ステップ <b>1</b> | ipv6 link-local ipv6-link-local-address<br>例:<br>apic1(config-leaf-if)# ipv6 link-local fe80::1                      | インターフェイスに IPv6 リンクローカル アドレス<br>を設定します。                                                                                                    |
| ステップ8         | mac-address mac-address<br>例:                                                                                        | インターフェイスMACアドレスを手動で設定しま<br>す。                                                                                                    |

|                | コマンドまたはアクション                                                     | 目的                                                                                |
|----------------|------------------------------------------------------------------|-----------------------------------------------------------------------------------|
|                | <pre>apic1(config-leaf-if)# mac-address 00:44:55:66:55::01</pre> |                                                                                   |
| ステップ9          | mtu mtu-value                                                    | このサービス クラスの MTU を設定します                                                            |
|                | 例:                                                               |                                                                                   |
|                | apic1(config-leaf-if)# <b>mtu 1500</b>                           |                                                                                   |
| ステップ10         | exit                                                             | 設定モードに戻ります。                                                                       |
|                | 例:                                                               |                                                                                   |
|                | apic1(config-leaf-if)# <b>exit</b>                               |                                                                                   |
| ステップ 11        | interface port-channel channel-name                              | 指定したポート チャネルのインターフェイス コン                                                          |
|                | 例:                                                               | フィギュレーション モードを開始します。                                                              |
|                | <pre>apic1(config-leaf)# interface port-channel po1</pre>        |                                                                                   |
| ステップ <b>12</b> | vlan-domain member vlan-domain-name                              | 以前に設定された VLAN ドメインには、ポート                                                          |
|                | 例:                                                               | チャネルのテンプレートを関連付けます。                                                               |
|                | apic1(config-leaf-if)# vlan-domain member dom1                   |                                                                                   |
| ステップ <b>13</b> | exit                                                             | 設定モードに戻ります。                                                                       |
|                | 例:                                                               |                                                                                   |
|                | apic1(config-leaf-if)# <b>exit</b>                               |                                                                                   |
| ステップ14         | interface port-channel channel-name.number                       | 指定したサブインターフェイス ポート チャネルの                                                          |
|                | 例:                                                               | インターフェイス設定モードを開始します。                                                              |
|                | <pre>apic1(config-leaf)# interface port-channel po1.2001</pre>   |                                                                                   |
| ステップ 15        | vrf member vrf-name tenant tenant-name                           | この仮想ルーティングおよび転送 (VRF) インスタ                                                        |
|                | 例:<br>apic1(config-leaf-if)# <b>vrf member v1 tenant t1</b>      | ンスとL3アウトサイドポリシーにポートチャネ<br>ルを関連付けます。場所:                                            |
|                |                                                                  | <ul> <li><i>Vrf-name</i>は VRF 名です。32 文字以内の英数字のストリング(大文字と小文字を区別)で指定します。</li> </ul> |
|                |                                                                  | <ul> <li>・テナント名は、テナント名です。32文字以内の英数字のストリング(大文字と小文字を区別)で指定します。</li> </ul>           |
| ステップ 16        | exit                                                             | 設定モードに戻ります。                                                                       |
|                | 例 :                                                              |                                                                                   |
|                | apic1(config-leaf-if)# <b>exit</b>                               |                                                                                   |
# 例

この例では、基本的なレイヤ3サブインターフェイスポートチャネルを設定する方法 を示します。

```
apic1# configure
apic1(config)# leaf 101
apic1(config-leaf)# interface vlan 2001
apic1(config-leaf-if)# no switchport
apic1(config-leaf-if) # vrf member v1 tenant t1
apic1(config-leaf-if) # vlan-domain member dom1
apic1(config-leaf-if)# ip address 10.1.1.1/24
apic1(config-leaf-if)# ipv6 address 2001::1/64 preferred
apic1(config-leaf-if)# ipv6 link-local fe80::1
apic1(config-leaf-if)# mac-address 00:44:55:66:55::01
apic1(config-leaf-if) # mtu 1500
apic1(config-leaf-if)# exit
apic1(config-leaf)# interface port-channel po1
apic1(config-leaf-if) # vlan-domain member dom1
apic1(config-leaf-if)# exit
apic1(config-leaf)# interface port-channel po1.2001
apic1(config-leaf-if)# vrf member v1 tenant t1
apic1(config-leaf-if)# exit
```

# NX-OS CLI を使用したレイヤ3ポート チャネルにポートを追加する

この手順では、以前に設定したレイヤ3ポートチャネルにポートを追加します。

#### 手順の概要

- 1. configure
- **2.** leaf node-id
- 3. interface Ethernet *slot/port*
- 4. channel-group チャネル名

|       | コマンドまたはアクション                                  | 目的                                                                                                    |
|-------|-----------------------------------------------|----------------------------------------------------------------------------------------------------|
| ステップ1 | configure                                     | グローバル コンフィギュレーション モードを開始<br>します。                                                                                             |
|       | apic1# configure                              |                                                                                                    |
| ステップ2 | leaf node-id<br>例:<br>apicl(config)# leaf 101 | リーフスイッチまたはリーフスイッチの設定を指<br>定します。 <i>Node-id</i> は形式 <i>node-id1-node-id2</i> の単一<br>ノード ID または ID の範囲となる可能性があり、設<br>定が適用されます。 |

|       | コマンドまたはアクション                                            | 目的                      |
|-------|---------------------------------------------------------|-------------------------|
| ステップ3 | interface Ethernet slot/port                            | 設定するインターフェイスのインターフェイスコン |
|       | 例:                                                      | フィギュレーションモードを開始します。     |
|       | <pre>apic1(config-leaf)# interface Ethernet 1/1-2</pre> |                         |
| ステップ4 | channel-group チャネル名                                     | チャネル グループでポートを設定します。    |
|       | 例:                                                      |                         |
|       | <pre>apic1(config-leaf-if)# channel-group p01</pre>     |                         |

#### 例

この例では、ポートをレイヤ3にポートチャネルを追加する方法を示します。

```
apic1# configure
apic1(config)# leaf 101
apic1(config-leaf)# interface Ethernet 1/1-2
apic1(config-leaf-if)# channel-group p01
```

# NX-OS Style CLI を使用したスイッチ仮想インターフェイスの設定

#### NX-OS スタイル CLI を使用して、SVI インターフェイスのカプセル化スコープの設定

SVIインターフェイスカプセル化のスコープ設定を次の例表示する手順では、名前付きのレイ ヤ3アウト設定です。

# 手順の概要

- 1. コンフィギュレーションモードを開始します。
- 2. スイッチモードを開始します。
- 3. VLAN インターフェイスを作成します。
- 4. カプセル化の範囲を指定します。
- 5. インターフェイス モードを終了します。

|       | コマンドまたはアクション            | 目的                     |
|-------|-------------------------|------------------------|
| ステップ1 | コンフィギュレーション モードを開始します。  | コンフィギュレーション モードを開始します。 |
|       | 例:                      |                        |
|       | apic1# <b>configure</b> |                        |

|       | コマンドまたはアクション                                              | 目的                          |
|-------|-----------------------------------------------------------|-----------------------------|
| ステップ2 | スイッチ モードを開始します。                                           | スイッチ モードを開始します。             |
|       | 例:                                                        |                             |
|       | apicl(config)# <b>leaf 104</b>                            |                             |
| ステップ3 | VLAN インターフェイスを作成します。                                      | VLAN インターフェイスを作成します。VLAN の範 |
|       | 例:                                                        | 囲は1~4094です。                 |
|       | <pre>apic1(config-leaf)# interface vlan 2001</pre>        |                             |
| ステップ4 | カプセル化の範囲を指定します。                                           | カプセル化の範囲を指定します。             |
|       | 例:                                                        |                             |
|       | <pre>apic1(config-leaf-if)# encap scope vrf context</pre> |                             |
| ステップ5 | インターフェイスモードを終了します。                                        | インターフェイスモードを終了します。          |
|       | 例:                                                        |                             |
|       | <pre>apic1(config-leaf-if)# exit</pre>                    |                             |

#### NX-OS スタイル CLI を使用した SVI 自動状態の設定

#### 始める前に

- ・テナントと VRF が設定されています。
- レイヤ3アウトが設定されており、レイヤ3アウトの論理ノードプロファイルと論理イン ターフェイスプロファイルが設定されています。

#### 手順の概要

- 1. コンフィギュレーションモードを開始します。
- 2. スイッチモードを開始します。
- 3. VLAN インターフェイスを作成します。
- 4. SVI 自動状態を有効にします。
- 5. インターフェイスモードを終了します。

|       | コマンドまたはアクション            | 目的                     |
|-------|-------------------------|------------------------|
| ステップ1 | コンフィギュレーション モードを開始します。  | コンフィギュレーション モードを開始します。 |
|       | 例:                      |                        |
|       | apic1# <b>configure</b> |                        |
| ステップ2 | スイッチ モードを開始します。         | スイッチ モードを開始します。        |
|       | 例:                      |                        |

|       | コマンドまたはアクション                                | 目的                          |
|-------|---------------------------------------------|-----------------------------|
|       | apic1(config)# leaf 104                     |                             |
| ステップ3 | VLAN インターフェイスを作成します。                        | VLAN インターフェイスを作成します。VLAN の範 |
|       | 例:                                          | 囲は1~4094です。                 |
|       | apic1(config-leaf)# interface vlan 2001     |                             |
| ステップ4 | SVI 自動状態を有効にします。                            | SVI 自動状態を有効にします。            |
|       | 例:                                          | デフォルトで、SVI 自動状態の値は有効ではありま   |
|       | <pre>apic1(config-leaf-if)# autostate</pre> | せん。                         |
| ステップ5 | インターフェイス モードを終了します。                         | インターフェイス モードを終了します。         |
|       | 例:                                          |                             |
|       | apic1(config-leaf-if)# <b>exit</b>          |                             |

# NX-OS Style CLI を使用したルーティング プロトコルの設定

NX-OS Style CLI を使用した BFD サポート付き BGP 外部ルーテッド ネットワークの設定

NX-OS スタイルの CLI を使用した BGP 外部ルーテッド ネットワークの設定

ここでは、NX-OS CLI を使用して BGP 外部ルーテッド ネットワークを設定する方法を示します。

```
apic1(config-leaf)# template route-profile damp_rp tenant t1
This template will be available on all leaves where tenant t1 has a VRF deployment
apic1(config-leaf-template-route-profile)# set dampening 15 750 2000 60
apic1(config-leaf-template-route-profile)# exit
apic1(config-leaf)#
apic1(config-leaf) # router bgp 100
apic1(config-bgp) # vrf member tenant t1 vrf ctx3
apic1 (config-leaf-bgp-vrf) # neighbor 32.0.1.0/24 13out 13out-bgp
apic1(config-leaf-bgp-vrf-neighbor)# update-source ethernet 1/16.401
apic1(config-leaf-bgp-vrf-neighbor)# address-family ipv4 unicast
apic1(config-leaf-bgp-vrf-neighbor-af)# weight 400
apic1(config-leaf-bgp-vrf-neighbor-af)# exit
apic1(config-leaf-bgp-vrf-neighbor)# remote-as 65001
apic1(config-leaf-bgp-vrf-neighbor)# private-as-control remove-exclusive
apic1(config-leaf-bgp-vrf-neighbor)# private-as-control remove-exclusive-all
apic1 (config-leaf-bgp-vrf-neighbor) # private-as-control remove-exclusive-all-replace-as
apic1(config-leaf-bgp-vrf-neighbor) # exit
apic1(config-leaf-bgp-vrf)# address-family ipv4 unicast
apic1(config-leaf-bgp-vrf-af)# inherit bgp dampening damp_rp
This template will be inherited on all leaves where VRF ctx3 has been deployed
apic1(config-leaf-bgp-vrf-af)# exit
apic1(config-leaf-bgp-vrf)# address-family ipv6 unicast
apic1(config-leaf-bgp-vrf-af)# inherit bgp dampening damp rp
This template will be inherited on all leaves where VRF ctx3 has been deployed
```

apic1(config-leaf-bgp-vrf-af)# exit

## NX-OS スタイルの CLI を使用した BGP 最大パスの設定

#### 始める前に

次のフィールドの許容値については、Cisco APIC ドキュメンテーションページの『Verified Scalability Guide for Cisco APIC』を参照してください。https://www.cisco.com/c/en/us/support/ cloud-systems-management/application-policy-infrastructure-controller-apic/ tsd-products-support-series-home.html

適切なテナントとBGP外部ルーテッドネットワークが作成され、使用可能になっています。

BGP にログインして、次のコマンドを使用します:

・eBGP パスのマルチパスを設定するためのコマンド:

```
maximum-paths <value>
```

no maximum-paths <value>

・iBGP パスのマルチパスを設定するためのコマンド:

maximum-paths ibgp <value>

no maximum-paths ibgp <value>

#### 例:

```
apic1(config) # leaf 101
apic1(config-leaf) # template bgp address-family newAf tenant t1
This template will be available on all nodes where tenant t1 has a VRF deployment
apic1(config-bgp-af) # maximum-paths ?
<1-64> Number of parallel paths
ibgp Configure multipath for IBGP paths
apic1(config-bgp-af) # maximum-paths 10
apic1(config-bgp-af) # maximum-paths ibgp 8
apic1(config-bgp-af) # end
apic1#
```

#### NX-OS スタイルの CLI を使用した AS パスのプリペンド

このセクションでは、NX-OS スタイル コマンドライン インターフェイス (CLI) を使用して、 AS パスのプリペンド機能を実現する方法について説明します。

#### 始める前に

構成済みのテナント

#### 手順の概要

 境界ゲートウェイ プロトコル (BGP) ルートの自動システムパス (AS パス) を変更するには、set as-path コマンドを使用します。set as-path コマンドは、apic1(config-leaf-vrf-template-route-profile)# set as-path {'prepend as-num [,... as-num] | prepend-last-as num}の形式で実行します。

#### 手順の詳細

境界ゲートウェイプロトコル(BGP)ルートの自動システムパス(ASパス)を変更するには、set as-pathコマンドを使用します。set as-pathコマンドは、apic1(config-leaf-vrf-template-route-profile)# set as-path {'prepend as-num [,... as-num ] | prepend-last-as num}の形式で実行します。

#### 例:

```
apic1(config)# leaf 103
apic1(config-leaf)# vrf context tenant t1 vrf v1
apic1(config-leaf-vrf)# template route-profile rp1
apic1(config-leaf-vrf-template-route-profile)# set as-path ?
prepend Prepend to the AS-Path
prepend-last-as Prepend last AS to the as-path
apic1(config-leaf-vrf-template-route-profile)# set as-path prepend 100, 101, 102, 103
apic1(config-leaf-vrf-template-route-profile)# set as-path prepend-last-as 8
apic1(config-leaf-vrf-template-route-profile)# exit
apic1(config-leaf-vrf)# exit
apic1(config-leaf-vrf)# exit
```

#### 次のタスク

AS パスのプリペンドを無効にするには、示されているコマンドの no 形式を使用します:

apic1(config-leaf-vrf-template-route-profile)# [no] set as-path { prepend as-num [ ,... as-num ] | prepend-last-as num}

#### NX-OS Style CLI を使用した BGP ネイバー シャットダウンの設定

NX-OS Style CLI を使用した BGP ネイバー シャットダウンの設定

次の手順では、NX-OS CLI を使用して BGP ネイバー シャットダウン機能を使用する方法について説明します。

ステップ1 L3Outのノードとインターフェイスを設定します。

この例では設定 VRF v1 ノード 103 (border リーフスイッチ) と呼ばれるで nodep1 、ルータ ID を 11.11.11.103 。インターフェイスの設定も eth1/3 ルーテッドインターフェイス (レイヤ3のポート)、 IP アドレスとして 12.12.12.3/24 とレイヤ3ドメイン dom1 。

```
apic1(config)# leaf 103
apic1(config-leaf)# vrf context tenant t1 vrf v1
apic1(config-leaf-vrf)# router-id 11.11.11.103
apic1(config-leaf-vrf)# exit
apic1(config-leaf)# interface ethernet 1/3
apic1(config-leaf-if)# vlan-domain member dom1
```

apic1(config-leaf-if)# no switchport apic1(config-leaf-if)# vrf member tenant t1 vrf v1 apic1(config-leaf-if)# ip address 12.12.12.3/24 apic1(config-leaf-if)# exit apic1(config-leaf)# exit

ステップ2 BGP ルーティング プロトコルを設定します。

この例では、15.15.15.2 および ASN 100 の BGP ピア アドレスを使用して、プライマリのルーティング プロトコルとして BGP を設定します。

例:

apic1(config)# leaf 103
apic1(config-leaf)# router bgp 100
apic1(config-leaf-bgp)# vrf member tenant t1 vrf v1
apic1(config-leaf-bgp-vrf)# neighbor 15.15.15.2

ステップ3 BGPネイバーシャットダウン機能を使用します。

例:

```
apic1(config-leaf-bgp-vrf-neighbor)# shutdown
apic1(config-leaf-bgp-vrf)# exit
apic1(config-leaf-bgp)# exit
apic1(config-leaf)# exit
```

# NX-OS スタイル CLI を使用してノード BGP タイマー ポリシーあたりの VRF あたりを設定する

手順の概要

- **1.** タイマー ポリシーを作成する前に、BGP ASN およびルート リフレクタを設定します。
- 2. タイマーポリシーを作成します。
- 3. 設定された BGP ポリシーを表示します。
- 4. ノードで特定のポリシーを参照します。
- 5. 特定の BGP のタイマー ポリシーのノードが表示されます。

|       | コマンドまたはアクション                                                               | 目的 |
|-------|----------------------------------------------------------------------------|----|
| ステップ1 | タイマー ポリシーを作成する前に、BGP ASN およ<br>びルート リフレクタを設定します。                           |    |
|       | 例:                                                                         |    |
|       | apic1(config)#                                                             |    |
|       | apic1(config-bgp-fabric) # route-reflector spine<br>102                    |    |
|       | <pre>apic1(config-bgp-fabric)# asn 42 apic1(config-bgp-fabric)# exit</pre> |    |
|       | apicl(config)# <b>exit</b><br>apicl#                                       |    |

|       | コマンドまたはアクション                                                                                                    | 目的                  |
|-------|----------------------------------------------------------------------------------------------------|---------------------|
| ステップ2 | タイマー ポリシーを作成します。                                                                                                    | 特定の値は、例としてのみ提供されます。 |
|       | 例:<br>apicl# config<br>apicl(config)# leaf 101<br>apicl(config-leaf)# template bgp timers pol7<br>tenant tn1<br>This template will be available on all nodes where<br>tenant tn1 has a VRF deployment<br>apicl(config-bgp-timers)# timers bgp 120 240<br>apicl(config-bgp-timers)# graceful-restart<br>stalepath-time 500<br>apicl(config-bgp-timers)# maxas-limit 300<br>apicl(config-bgp-timers)# exit<br>apicl(config-leaf)# exit<br>apicl(config)# exit<br>apicl(config)# exit |                     |
| ステップ3 | 設定された BGP ポリシーを表示します。<br>例:                                                                                                    |                     |
|       | <pre>apic1# show run leaf 101 template bgp timers pol7 # Command: show running-config leaf 101 template bgp timers pol7 leaf 101 template bgp timers pol7 tenant tn1 timers bgp 120 240 graceful-restart stalepath-time 500 maxas-limit 300 exit exit</pre>                                                                                                    |                     |
| ステップ4 | ノードで特定のポリシーを参照します。<br>例:<br>apic1# config<br>apic1(config)# leaf 101<br>apic1(config-leaf)# router bgp 42<br>apic1(config-leaf-bgp)# vrf member tenant tn1 vrf<br>ctx1<br>apic1(config-leaf-bgp-vrf)# inherit node-only bgp<br>timer po17<br>apic1(config-leaf-bgp-vrf)# exit<br>apic1(config-leaf-bgp)# exit<br>apic1(config-leaf)# exit<br>apic1(config-leaf)# exit<br>apic1(config)# exit<br>apic1#                                                                             |                     |
| ステップ5 | 特定の BGP のタイマー ポリシーのノードが表示されます。<br>例:<br>apic1# show run leaf 101 router bgp 42 vrf member                                                                                                    |                     |

| コマンドまたはアクション                                              | 目的 |
|-----------------------------------------------------------|----|
| <br>tenant tn1 vrf ctx1                                   |    |
| <pre># Command: show running-config leaf 101 router</pre> |    |
| bgp 42 vrf member tenant tn1 vrf ctx1                     |    |
| leaf 101                                                  |    |
| router bgp 42                                             |    |
| vrf member tenant tnl vrf ctxl                            |    |
| inherit node-only bgp timer pol7                          |    |
| exit                                                      |    |
| exit                                                      |    |
| exit                                                      |    |
| apic1#                                                    |    |

#### NX-OS スタイルの CLI を使用したセカンダリ IP アドレスでの双方向フォワーディング検出の設定

この手順では、NX-OS スタイルの CLI を使用して、セカンダリ IP アドレスに双方向転送検出 (BFD) を設定します。この例ではノード 103 (border リーフ スイッチ) で、ルータ ID を 11.11.11.03で VRF v1 を構成します。また、インターフェイス eth1/3 をルーテッド インター フェイス (レイヤ 3 のポート) として構成し、IP アドレス 12.12.12.3/24 をプライマリ アドレ スとして、6.11.1.224/24 をレイヤー 3 ドメイン dom1 のセカンダリ アドレスとして構成しま す。BFD は 99.99.99.14/32 で有効になっており、セカンダリ サブネット 6.11.1.0/24 を使用して 到達可能です。

ステップ1 コンフィギュレーション モードを開始します。

例:

apic1# configure terminal

ステップ2 リーフスイッチ103の構成モードを開始します。

例:

apic1(config)# leaf 103

ステップ3 VRF インスタンスの構成モードを開始します。

例:

apic1(config-leaf)# vrf context tenant t1 vrf v1

ステップ4 セカンダリ IP アドレスを構成します。

#### 例:

```
apicl(config-leaf-vrf)# router-id 1.1.24.24
apicl(config-leaf-vrf)# exit
apicl(config-leaf)# interface ethernet 1/3
apicl(config-leaf-if)# vlan-domain member dom1
apicl(config-leaf-if)# no switchport
apicl(config-leaf-if)# vrf member tenant t1 vrf v1
apicl(config-leaf-if)# ip address 12.12.12.3/24
apicl(config-leaf-if)# ip address 6.11.1.224/24 secondary
apicl(config-leaf-if)# exit
apicl(config-leaf)# exit
```

ステップ5 BFD を有効にします。

例: apic1(config-leaf)# vrf context tenant t1 vrf v1 l3out Routed apic1(config-leaf-vrf)#router-id 1.1.24.24 apic1(config-leaf-vrf)#ip route 95.95.95.95/32 12.12.12.4 bfd apic1(config-leaf-vrf)#ip route 99.99.99.14/32 6.11.1.100 bfd

NX-OS スタイル CLI を使用したリーフ スイッチでの BFD のグローバルな設定

ステップ1 NX-OS CLI を使用して BFD IPV4 グローバル設定(bfdIpv4InstPol)を設定するには:

例:

```
apic1# configure
apic1(config)# template bfd ip bfd_ipv4_global_policy
apic1(config-bfd)# [no] echo-address 1.2.3.4
apic1(config-bfd)# [no] slow-timer 2500
apic1(config-bfd)# [no] min-tx 100
apic1(config-bfd)# [no] min-rx 70
apic1(config-bfd)# [no] multiplier 3
apic1(config-bfd)# [no] echo-rx-interval 500
apic1(config-bfd)# exit
```

ステップ2 NX-OS CLI を使用して BFD IPV6 グローバル設定(bfdIpv6InstPol)を設定するには:

#### 例:

```
apic1# configure
apic1(config)# template bfd ipv6 bfd_ipv6_global_policy
apic1(config-bfd)# [no] echo-address 34::1/64
apic1(config-bfd)# [no] slow-timer 2500
apic1(config-bfd)# [no] min-tx 100
apic1(config-bfd)# [no] min-rx 70
apic1(config-bfd)# [no] multiplier 3
apic1(config-bfd)# [no] echo-rx-interval 500
apic1(config-bfd)# exit
```

ステップ3 NX-OS CLI を使用してアクセス リーフ ポリシー グループ (infraAccNodePGrp) を設定し、以前に作成した BFD グローバル ポリシーを継承するには:

## 例:

```
apic1# configure
apic1(config)# template leaf-policy-group test_leaf_policy_group
apic1(config-leaf-policy-group)# [no] inherit bfd ip bfd_ipv4_global_policy
apic1(config-leaf-policy-group)# [no] inherit bfd ipv6 bfd_ipv6_global_policy
apic1(config-leaf-policy-group)# exit
```

ステップ4 NX-OS CLI を使用して以前に作成したリーフ ポリシー グループを リーフに関連付けるには:

```
apic1(config)# leaf-profile test_leaf_profile
apic1(config-leaf-profile)# leaf-group test_leaf_group
apic1(config-leaf-group)# leaf-policy-group test leaf policy group
```

```
apic1(config-leaf-group)# leaf 101-102
apic1(config-leaf-group)# exit
```

NX-OS スタイル CLI を使用したスパイン スイッチ上の BFD のグローバル設定

次の手順を使用して、NX-OS スタイル CLI を使用してスパイン スイッチの BFD をグローバル に設定します。

ステップ1 NX-OS CLI を使用して BFD IPV4 グローバル設定(bfdIpv4InstPol)を設定するには:

例:

```
apic1# configure
apic1(config)# template bfd ip bfd_ipv4_global_policy
apic1(config-bfd)# [no] echo-address 1.2.3.4
apic1(config-bfd)# [no] slow-timer 2500
apic1(config-bfd)# [no] min-tx 100
apic1(config-bfd)# [no] min-rx 70
apic1(config-bfd)# [no] multiplier 3
apic1(config-bfd)# [no] echo-rx-interval 500
apic1(config-bfd)# [no] echo-rx-interval 500
```

ステップ2 NX-OS CLI を使用して BFD IPV6 グローバル設定(bfdIpv6InstPol)を設定するには:

例:

```
apic1# configure
apic1(config)# template bfd ipv6 bfd_ipv6_global_policy
apic1(config-bfd)# [no] echo-address 34::1/64
apic1(config-bfd)# [no] slow-timer 2500
apic1(config-bfd)# [no] min-tx 100
apic1(config-bfd)# [no] min-rx 70
apic1(config-bfd)# [no] multiplier 3
apic1(config-bfd)# [no] echo-rx-interval 500
apic1(config-bfd)# exit
```

**ステップ3** NX-OS CLI を使用してスパイン ポリシー グループを設定し以前作成した BFD グローバル ポリシーを継承 するには:

#### 例:

```
apic1# configure
apic1(config)# template spine-policy-group test_spine_policy_group
apic1(config-spine-policy-group)# [no] inherit bfd ip bfd_ipv4_global_policy
apic1(config-spine-policy-group)# [no] inherit bfd ipv6 bfd_ipv6_global_policy
apic1(config-spine-policy-group)# exit
```

ステップ4 NX-OS を使用して以前作成したスパイン ポリシー グループをスパイン スイッチに関連付けるには;

```
apic1# configure
apic1(config)# spine-profile test_spine_profile
apic1(config-spine-profile)# spine-group test_spine_group
apic1(config-spine-group)# spine-policy-group test spine policy group
```

apic1(config-spine-group)# spine 103-104
apic1(config-leaf-group)# exit

#### NX-OS スタイルの CLI を使用して BFD インターフェイスのオーバーライドを設定する

ステップ1 NX-OS CLI を使用して BFD インターフェイス ポリシー (bfdIfPol) を設定するには:

#### 例:

```
apic1# configure
apic1(config) # tenant t0
apic1(config-tenant) # vrf context v0
apic1(config-tenant-vrf)# exit
apic1(config-tenant) # exit
apic1(config) # leaf 101
apic1(config-leaf) # vrf context tenant t0 vrf v0
apic1(config-leaf-vrf)# exit
apic1(config-leaf) # interface Ethernet 1/18
apic1(config-leaf-if) # vrf member tenant t0 vrf v0
apic1(config-leaf-if)# exit
apic1(config-leaf)# template bfd bfdIfPol1 tenant t0
apic1(config-template-bfd-pol)# [no] echo-mode enable
apic1(config-template-bfd-pol)# [no] echo-rx-interval 500
apic1(config-template-bfd-pol)# [no] min-rx 70
apic1(config-template-bfd-pol)# [no] min-tx 100
apic1(config-template-bfd-pol)# [no] multiplier 5
apic1(config-template-bfd-pol)# [no] optimize subinterface
apic1(config-template-bfd-pol) # exit
```

ステップ2 NX-OS CLIを使用して、以前に作成した BFD インターフェイス ポリシーを、IPv4 アドレスを持つ L3 イン ターフェイスに継承させるには:

#### 例:

```
apic1# configure
apic1(config)# leaf 101
apic1(config-leaf)# interface Ethernet 1/15
apic1(config-leaf-if)# bfd ip tenant mode
apic1(config-leaf-if)# bfd ip inherit interface-policy bfdPol1
apic1(config-leaf-if)# bfd ip authentication keyed-shal key 10 key password
```

ステップ3 NX-OS CLI を使用して、以前に作成した BFD インターフェイス ポリシーを、IPv6 アドレスを持つ L3 イン ターフェイスに継承させるには:

# 例:

```
apic1# configure
apic1(config)# leaf 101
apic1(config-leaf)# interface Ethernet 1/15
apic1(config-leaf-if)# ipv6 address 2001::10:1/64 preferred
apic1(config-leaf-if)# bfd ipv6 tenant mode
apic1(config-leaf-if)# bfd ipv6 inherit interface-policy bfdPol1
apic1(config-leaf-if)# bfd ipv6 authentication keyed-shal key 10 key password
```

ステップ4 NX-OS CLI を使用して、IPv4 アドレスを持つ VLAN インターフェイス上の BFD を設定するには:

apic1# configure apic1(config)# leaf 101 apic1(config-leaf)# interface vlan 15 apic1(config-leaf-if)# vrf member tenant t0 vrf v0 apic1(config-leaf-if)# bfd ip tenant mode apic1(config-leaf-if)# bfd ip inherit interface-policy bfdPol1 apic1(config-leaf-if)# bfd ip authentication keyed-sha1 key 10 key password

ステップ5 NX-OS CLI を使用して、IPv6 アドレスを持つ VLAN インターフェイス上の BFD を設定するには:

例:

```
apic1# configure
apic1(config)# leaf 101
apic1(config-leaf)# interface vlan 15
apic1(config-leaf-if)# ipv6 address 2001::10:1/64 preferred
apic1(config-leaf-if)# vrf member tenant t0 vrf v0
apic1(config-leaf-if)# bfd ipv6 tenant mode
apic1(config-leaf-if)# bfd ipv6 inherit interface-policy bfdPol1
apic1(config-leaf-if)# bfd ipv6 authentication keyed-shal key 10 key password
```

NX-OS スタイルの CLI を使用した BFD コンシューマ プロトコルの設定

ステップ1 NX-OS は、CLI を使用して、BGP コンシューマ プロトコルを BFD をイネーブルにします。

#### 例:

```
apic1# configure
apic1(config)# bgp-fabric
apic1(config-bgp-fabric)# asn 200
apic1(config-bgp-fabric)# exit
apic1(config)# leaf 101
apic1(config-leaf)# router bgp 200
apic1(config-bgp)# vrf member tenant t0 vrf v0
apic1(config-leaf-bgp-vrf)# neighbor 1.2.3.4
apic1(config-leaf-bgp-vrf-neighbor)# [no] bfd enable
```

ステップ2 NX-OS は、CLI を使用して、EIGRP コンシューマ プロトコルを BFD をイネーブルにします。

#### 例:

apic1(config-leaf-if)# [no] ip bfd eigrp enable

ステップ3 NX-OS は、CLI を使用して、OSPF コンシューマ プロトコルを BFD をイネーブルにします。

#### 例:

apic1(config-leaf-if)# [no] ip ospf bfd enable

apic1# configure apic1(config)# spine 103 apic1(config-spine)# interface ethernet 5/3.4 apic1(config-spine-if)# [no] ip ospf bfd enable ステップ4 NX-OS は、CLI を使用して、スタティック ルート コンシューマ プロトコルを BFD をイネーブルにします。

例:

29.

apic1(config-leaf-vrf)# [no] ip route 10.0.0.1/16 10.0.0.5 bfd

apic1(config)# spine 103 apic1(config-spine)# vrf context tenant infra vrf overlay-1 apic1(config-spine-vrf)# [no] ip route 21.1.1.1/32 32.1.1.1 bfd

ステップ5 NX-OS は、CLI を使用して、IS-IS コンシューマ プロトコルを BFD をイネーブルにします。

例:

```
apic1(config) # leaf 101
apic1(config-spine) # interface ethernet 1/49
apic1(config-spine-if) # isis bfd enabled
apic1(config-spine) # exit
apic1(config-spine) # exit
apic1(config-spine) # interface ethernet 5/2
apic1(config-spine-if) # isis bfd enabled
apic1(config-spine-if) # exit
apic1(config-spine) # exit
```

# NX-OS Style CLI を使用した OSPF 外部ルーテッド ネットワークの設定

NX-OS CLI を使用したテナントの OSPF 外部ルーテッド ネットワークの作成

外部ルーテッドネットワーク接続の設定には、次のステップがあります。

- 1. テナントの下に VRF を作成します。
- 外部ルーテッドネットワークに接続された境界リーフスイッチのVRFのL3ネットワー キング構成を設定します。この設定には、インターフェイス、ルーティングプロトコル (BGP、OSPF、EIGRP)、プロトコルパラメータ、ルートマップが含まれています。
- 3. テナントの下に外部L3 EPG を作成してポリシーを設定し、これらの EPG を境界リーフス イッチに導入します。ACIファブリック内で同じポリシーを共有する VRF の外部ルーテッ ドサブネットが、1 つの「外部L3 EPG」または1 つの「プレフィクス EPG」を形成しま す。

設定は、2つのモードで実現されます。

- テナントモード: VRFの作成および外部 L3 EPG 設定
- ・リーフモード:L3ネットワーキング構成と外部L3 EPG の導入

次の手順は、テナントのOSPF外部ルーテッドネットワークを作成するためのものです。テナントのOSPF外部ルーテッドネットワークを作成するには、テナントを選択してからテナント 用の VRF を作成する必要があります。

(注)

E) この項の例では、テナント「exampleCorp」の「OnlineStore」アプリケーションの「web」 epg に外部ルーテッド接続を提供する方法について説明します。

ステップ1 VLAN ドメインを設定します。

例:

```
apic1(config)# vlan-domain dom_exampleCorp
apic1(config-vlan)# vlan 5-1000
apic1(config-vlan)# exit
```

ステップ2 テナント VRF を設定し、VRF のポリシーの適用を有効にします。

例:

```
apic1(config)# tenant exampleCorp
apic1(config-tenant)# vrf context
  exampleCorp_v1
apic1(config-tenant-vrf)# contract enforce
apic1(config-tenant-vrf)# exit
```

ステップ3 テナント BD を設定し、ゲートウェイ IP を「public」としてマークします。エントリ「scope public」は、 このゲートウェイ アドレスを外部 L3 ネットワークのルーティング プロトコルによるアドバタイズに使用 できるようにします。

例:

```
apic1(config-tenant)# bridge-domain exampleCorp_b1
apic1(config-tenant-bd)# vrf member exampleCorp_v1
apic1(config-tenant-bd)# exit
apic1(config-tenant)# interface bridge-domain exampleCorp_b1
apic1(config-tenant-interface)# ip address 172.1.1.1/24 scope public
apic1(config-tenant-interface)# exit
```

ステップ4 リーフの VRF を設定します。

例:

apic1(config)# leaf 101
apic1(config-leaf)# vrf context tenant exampleCorp vrf exampleCorp\_v1

ステップ5 OSPF エリアを設定し、ルートマップを追加します。

```
apic1(config-leaf)# router ospf default
apic1(config-leaf-ospf)# vrf member tenant exampleCorp vrf exampleCorp_v1
apic1(config-leaf-ospf-vrf)# area 0.0.0.1 route-map map100 out
apic1(config-leaf-ospf-vrf)# exit
apic1(config-leaf-ospf)# exit
```

ステップ6 VRF をインターフェイス (この例ではサブインターフェイス) に割り当て、OSPF エリアを有効にします。

- 例:
- (注) サブインターフェイスの構成では、メインインターフェイス(この例では、ethernet 1/11)は、「no switchport」によってL3ポートに変換し、サブインターフェイスが使用するカプセル化 VLAN を 含む vlan ドメイン (この例では dom\_exampleCorp)を割り当てる必要があります。サブインター フェイス ethernet1/11.500 で、500 はカプセル化 VLAN です。

```
apic1(config-leaf)# interface ethernet 1/11
apic1(config-leaf-if)# no switchport
apic1(config-leaf-if)# vlan-domain member dom_exampleCorp
apic1(config-leaf-if)# exit
apic1(config-leaf)# interface ethernet 1/11.500
apic1(config-leaf-if)# vrf member tenant exampleCorp vrf exampleCorp_v1
apic1(config-leaf-if)# ip address 157.10.1.1/24
apic1(config-leaf-if)# ip router ospf default area 0.0.0.1
```

ステップ7 外部 L3 EPG ポリシーを設定します。これは、外部サブネットを特定し、epg 「web」と接続する契約を消費するために一致させるサブネットが含まれます。

## 例:

```
apic1(config) # tenant t100
apic1(config-tenant) # external-13 epg 13epg100
apic1(config-tenant-13ext-epg) # vrf member v100
apic1(config-tenant-13ext-epg) # match ip 145.10.1.0/24
apic1(config-tenant-13ext-epg) # contract consumer web
apic1(config-tenant-13ext-epg) # exit
apic1(config-tenant) # exit
```

```
ステップ8 リーフスイッチの外部 L3 EPG を導入します。
```

例:

```
apic1(config)# leaf 101
apic1(config-leaf)# vrf context tenant t100 vrf v100
apic1(config-leaf-vrf)# external-13 epg 13epg100
```

# NX-OS Style CLI を使用した EIGRP 外部ルーテッド ネットワークの設定

# NX-OS スタイルの CLI を使用したEIGRPの設定

ステップ1 ファブリックの Application Policy Infrastructure Controller (APIC) に SSH 接続します。

例: # ssh admin@*node\_nam*e

ステップ2 設定モードを開始します。

例:

apic1# configure

**ステップ3** テナントの設定モードを入力します。

#### 例:

apic1(config)# tenant tenant1

ステップ4 テナントでレイヤ 3 Outside を設定します:

#### 例:

```
apic1(config-tenant) # show run
# Command: show running-config tenant tenant1
# Time: Tue Feb 16 09:44:09 2016
  tenant tenant1
   vrf context 13out
     exit
   13out 13out-L1
     vrf member 13out
      exit
    13out 13out-L3
     vrf member 13out
     exit
   external-13 epg tenant1 13out 13out-L3
     vrf member 13out
     match ip 0.0.0/0
     match ip 3.100.0.0/16
     match ipv6 43:101::/48
     contract consumer default
      exit
    external-13 epg tenant1 13out 13out-L1
      vrf member 13out
     match ipv6 23:101::/48
     match ipv6 13:101::/48
     contract provider default
      exit
    exit
```

ステップ5 リーフで EIGRP の VRF を設定します:

```
apic1(config)# leaf 101
apic1(config-leaf)# vrf context tenant tenant1 vrf 13out 13out 13out-L1
apic1(config-leaf-vrf) # show run
# Command: show running-config leaf 101 vrf context tenant tenant1 vrf 13out 13out 13out-L1
# Time: Tue Feb 16 09:44:45 2016
  leaf 101
    vrf context tenant tenant1 vrf 13out 13out 13out-L1
     router-id 3.1.1.1
      route-map 13out-L1 in
       scope global
        ip prefix-list tenant1 permit 1:102::/48
       match prefix-list tenant1
         exit
        exit
      route-map 13out-L1 out
       scope global
        ip prefix-list tenant1 permit 3.102.10.0/23
       ip prefix-list tenant1 permit 3.102.100.0/31
       ip prefix-list tenant1 permit 3.102.20.0/24
       ip prefix-list tenant1 permit 3.102.30.0/25
       ip prefix-list tenant1 permit 3.102.40.0/26
        ip prefix-list tenant1 permit 3.102.50.0/27
        ip prefix-list tenant1 permit 3.102.60.0/28
        ip prefix-list tenant1 permit 3.102.70.0/29
```

```
ip prefix-list tenant1 permit 3.102.80.0/30
ip prefix-list tenant1 permit 3.102.90.0/32
<OUTPUT TRUNCATED>
ip prefix-list tenant1 permit ::/0
match prefix-list tenant1
    exit
    exit
    exit
    route-map 13out-L1_shared
    scope global
    exit
exit
exit
exit
exit
```

**ステップ6** EIGRP インターフェイス ポリシーを設定します:

#### 例:

```
apic1(config-leaf)# template eigrp interface-policy tenant1 tenant tenant1
This template will be available on all leaves where tenant tenant1 has a VRF deployment
apic1(config-template-eigrp-if-pol)# show run
# Command: show running-config leaf 101 template eigrp interface-policy tenant1 tenant tenant1
# Time: Tue Feb 16 09:45:50 2016
leaf 101
template eigrp interface-policy tenant1 tenant tenant1
ip hello-interval eigrp default 10
ip hold-interval eigrp default 30
ip throughput-delay eigrp default 20 tens-of-micro
ip bandwidth eigrp default 20
exit
exit
```

ステップ7 EIGRPのVRFポリシーを設定します:

#### 例:

```
apic1(config-leaf)# template eigrp vrf-policy tenant1 tenant tenant1
This template will be available on all leaves where tenant tenant1 has a VRF deployment
apic1(config-template-eigrp-vrf-pol)# show run
# Command: show running-config leaf 101 template eigrp vrf-policy tenant1 tenant tenant1
# Time: Tue Feb 16 09:46:31 2016
leaf 101
template eigrp vrf-policy tenant1 tenant tenant1
metric version 64bit
exit
exit
```

ステップ8 EIGRP VLAN インターフェイスを設定し、インターフェイスで EIGRP を有効にします:

```
apic1(config-leaf)# interface vlan 1013
apic1(config-leaf-if)# show run
# Command: show running-config leaf 101 interface vlan 1013
# Time: Tue Feb 16 09:46:59 2016
leaf 101
    interface vlan 1013
    vrf member tenant tenant1 vrf l3out
    ip address 101.13.1.2/24
    ip router eigrp default
    ipv6 address 101:13:1:2/112 preferred
    ipv6 router eigrp default
    ipv6 link-local fe80::101:13:1:2
    inherit eigrp ip interface-policy tenant1
    exit
```

```
exit
apic1(config-leaf-if)# ip summary-address ?
eigrp Configure route summarization for EIGRP
apic1(config-leaf-if)# ip summary-address eigrp default 11.11.0.0/16 ?
 < CR >
apic1(config-leaf-if)# ip summary-address eigrp default 11.11.0.0/16
apic1(config-leaf-if)# ip summary-address eigrp default 11:11:1::/48
apic1(config-leaf-if) # show run
# Command: show running-config leaf 101 interface vlan 1013
# Time: Tue Feb 16 09:47:34 2016
  leaf 101
    interface vlan 1013
      vrf member tenant tenant1 vrf 13out
      ip address 101.13.1.2/24
      ip router eigrp default
      ip summary-address eigrp default 11.11.0.0/16
      ip summary-address eigrp default 11:11:1::/48
     ipv6 address 101:13::1:2/112 preferred
      ipv6 router eigrp default
      ipv6 link-local fe80::101:13:1:2
      inherit eigrp ip interface-policy tenant1
      inherit eigrp ipv6 interface-policy tenant1
      exit
    exit
```

**ステップ9** 物理インターフェイスに VLAN を適用します:

# 例:

```
apic1(config-leaf)# interface ethernet 1/5
apic1(config-leaf-if) # show run
# Command: show running-config leaf 101 interface ethernet 1 / 5
# Time: Tue Feb 16 09:48:05 2016
  leaf 101
    interface ethernet 1/5
      vlan-domain member cli
      switchport trunk allowed vlan 1213 tenant tenant13 external-svi 13out 13out-L1
      switchport trunk allowed vlan 1613 tenant tenant17 external-svi 13out 13out-L1
      switchport trunk allowed vlan 1013 tenant tenant1 external-svi 13out 13out-L1
      switchport trunk allowed vlan 666 tenant ten v6 cli external-svi 13out 13out cli L1
      switchport trunk allowed vlan 1513 tenant tenant16 external-svi 13out 13out-L1
      switchport trunk allowed vlan 1313 tenant tenant14 external-svi 13out 13out-L1
      switchport trunk allowed vlan 1413 tenant tenant15 external-svi 13out 13out-L1
      switchport trunk allowed vlan 1113 tenant tenant12 external-svi 13out 13out-L1
      switchport trunk allowed vlan 712 tenant mgmt external-svi 13out inband 11
     switchport trunk allowed vlan 1913 tenant tenant10 external-svi 13out 13out-L1
      switchport trunk allowed vlan 300 tenant tenant1 external-svi 13out 13out-L1
      exit
    exit
```

ステップ10 ルータ EIGRP を有効にします:

```
apic1(config-eigrp-vrf)# show run
# Command: show running-config leaf 101 router eigrp default vrf member tenant tenant1 vrf l3out
# Time: Tue Feb 16 09:49:05 2016
leaf 101
router eigrp default
exit
router eigrp default
exit
router eigrp default
exit
```

```
router eigrp default
vrf member tenant tenant1 vrf l3out
autonomous-system 1001 l3out l3out-L1
address-family ipv6 unicast
inherit eigrp vrf-policy tenant1
exit
address-family ipv4 unicast
inherit eigrp vrf-policy tenant1
exit
exit
exit
exit
```

# NX-OS スタイル CLI を使用したルート集約の設定

NX-OS スタイル CLI を使用した BGP、OSPF、および EIGRP のルート集約の設定

ステップ1 NX-OS CLI を使用して次のように BGP ルート集約を設定します:

a) 次のように BGP を有効にします:

例:

```
apic1(config) # pod 1
apic1(config-pod) # bgp fabric
apic1(config-pod-bgp) # asn 10
apic1(config-pod) # exit
apic1(config) # leaf 101
apic1(config-leaf) # router bgp 10
```

b) 次のように 要約ルートを設定します:

例:

apic1(config-bgp)# vrf member tenant common vrf vrf1 apic1(config-leaf-bgp-vrf)# aggregate-address 10.0.0.0/8

ステップ2 NX-OS CLI を使用して次のように OSPF 外部集約を設定します。

例:

apic1(config-leaf)# router ospf default apic1(config-leaf-ospf)# vrf member tenant common vrf vrf1 apic1(config-leaf-ospf-vrf)# summary-address 10.0.0.0/8

ステップ3 NX-OS CLI を使用して次のように OSPF エリア間集約を設定します。

apic1(config-leaf)# router ospf default apic1(config-leaf-ospf)# vrf member tenant common vrf vrf1 apic1(config-leaf-ospf-vrf)# area 0.0.0.2 range 10.0.0.0/8 cost 20

ステップ4 NX-OS CLI を使用して次のように EIGRP 集約を設定します。

apic1(config)# leaf 101 apic1(config-leaf)# interface ethernet 1/31 (Or interface vlan <vlan-id>) apic1(config-leaf-if)# ip summary-address eigrp default 10.0.0.0/8

(注) EIGRP を設定するルート集約ポリシーはありません。EIGRP の集約を有効にするために必要なだけの設定では、サマリー サブネット、InstP でです。

# NX-OS スタイルの CLI を使用したルート マップとルート プロファイル によるルート制御の構成

# NX-OS Style CLI を使用した BGP ピアごとのルート制御の設定

次の手順では、NX-OS CLI を使用して BGP ピア単位のルート制御を設定する方法について説明します。

**ステップ1** ルート グループ テンプレートを作成し、ルート グループに IP プレフィックスを追加します。

この例では、テナントt1のルートグループ match-rule1を作成し、IP プレフィックス 200.3.2.0/24 をルート グループに追加します。

#### 例:

```
apic1(config)# leaf 103
apic1(config-leaf)# template route group match-rule1 tenant t1
apic1(config-route-group)# ip prefix permit 200.3.2.0/24
apic1(config-route-group)# exit
apic1(config-leaf)#
```

ステップ2 ノードのテナント VRF モードを開始します。

この例では、テナントtlのVRFvlのテナントVRFモードを開始します。

## 例:

apic1(config-leaf) # vrf context tenant t1 vrf v1

**ステップ3** ルートマップを作成し、ルートマップコンフィギュレーションモードを開始します。すでに作成されているルート グループとマッチし、マッチモードを開始してルートプロファイルを設定します。

この例では、ルートマップrplを作成し、ルートグループmatch-rulelを順序番号0で照合します。

例:

```
apic1(config-leaf-vrf)# route-map rp1
apic1(config-leaf-vrf-route-map)# match route group match-rule1 order 0
apic1(config-leaf-vrf-route-map-match)# exit
apic1(config-leaf-vrf-route-map)# exit
apic1(config-leaf-vrf)# exit
```

ステップ4 BGP ルーティング プロトコルを設定します。

この例では、15.15.15.2 および ASN 100 の BGP ピア アドレスを使用して、プライマリのルーティング プロトコルとして BGP を設定します。

例:

```
apic1(config)# leaf 103
apic1(config-leaf)# router bgp 100
apic1(config-leaf-bgp)# vrf member tenant t1 vrf v1
apic1(config-leaf-bgp-vrf)# neighbor 15.15.15.2
```

ステップ5 BGP ピアごとのルート制御機能を設定します。

ここで、

- in は、ルートインポートポリシー(ファブリックに許可されるルート)です。
- out は、ルート エクスポート ポリシー (外部ネットワークからアドバタイズされるルート) です。

例:

```
apicl(config-leaf-bgp-vrf-neighbor)# route-map rpl in
apicl(config-leaf-bgp-vrf-neighbor)# exit
apicl(config-leaf-bgp-vrf)# exit
apicl(config-leaf-bgp)# exit
apicl(config-leaf)# exit
```

# NX-OS スタイル CLI を使用して、明示的なプレフィックス リストでルート マップ/プロ ファイルの設定

#### 始める前に

- テナントと VRF は、NX-OS CLI を介して設定する必要があります。
- •NX-OS CLI を介してリーフ スイッチで VRF をイネーブルにする必要があります。

#### 手順の概要

- 1. configure
- 2. leaf node-id
- **3. template route group** group-name **tenant** tenant-name
- 4. ip prefix permit *prefix/masklen* [le{32 | 128 }]
- 5. community-list [ standard | expanded] community-list-name expression
- 6. exit
- 7. vrf context tenant tenant-name vrf vrf-name [l3out {BGP | EIGRP | OSPF | STATIC }]
- 8. template route-profile profile-name [route-control-context-name order-value]
- **9.** set *attribute value*
- **10**. exit
- **11. route-map** *map-name*
- **12.** match route group group-name [ order number] [deny]

- **13.** inherit route-profile profile-name
- **14**. exit
- **15**. exit
- 16. exit
- **17.** router bgp fabric-asn
- **18.** t1 v1 vrf member tenant vrf
- **19. neighbor** *IP*-address-of-neighbor
- **20.** route-map *map-name* {in | out }

|               | コマンドまたはアクション                                                                                                    | 目的                                                                                                    |
|---------------|----------------------------------------------------------------------------------------------------|----------------------------------------------------------------------------------------------------|
| ステップ1         | configure<br>例:<br>apicl# configure                                                                                           | コンフィギュレーション モードに入ります。                                                                                                    |
| ステップ <b>2</b> | leaf node-id<br>例:<br>apicl(config)# leaf 101                                                                                 | 設定するリーフを指定します。                                                                                                    |
| ステップ <b>3</b> | template route group group-name tenant tenant-name<br>例:<br>apicl(config-leaf)# template route group g1<br>tenant exampleCorp | <ul> <li>ルートグループテンプレートを作成します。</li> <li>(注) ルートグループ(マッチルール)は、1つ<br/>以上の IP プレフィックスと1つ以上の<br/>マッチコミュニティタームを持つことが<br/>できます。マッチタイプ全体では、AND<br/>フィルタがサポートされているため、ルー<br/>トマッチルールが受け入れられるように<br/>するために、ルートグループ内のすべて<br/>の条件がマッチしている必要があります。<br/>ルートグループに複数の IP プレフィック<br/>スがある場合は、OR フィルタがサポート<br/>されます。マッチする場合は、いずれか<br/>のプレフィックスがルートタイプとして<br/>受け入れられます。</li> </ul> |
| ステップ4         | <pre>ip prefix permit prefix/masklen [le{32   128 }] 例: apic1(config-route-group)# ip prefix permit 15.15.15.0/24</pre>       | <ul> <li>ルート グループに IP プレフィックスを追加します。</li> <li>(注) IP プレフィックスは、BD サブネットまたは外部ネットワークを示すことができます。集約プレフィックスが必要な場合は、IPv4にはオプションの le 32 を、IPv6には le 128 を使用してください。</li> </ul>                                                                                                    |

|                | コマンドまたはアクション                                                                                                    | 目的                                                                                                    |
|----------------|----------------------------------------------------------------------------------------------------|----------------------------------------------------------------------------------------------------|
| ステップ5          | community-list [ standard   expanded]<br>community-list-name expression<br>例:                                                                              | これは任意のコマンドです。コミュニティーも IP<br>プレフィックスと照合する必要がある場合は、コ<br>ミュニティのマッチ基準を追加します。                                                                                                    |
|                | <pre>standard com1 65535:20</pre>                                                                                                    |                                                                                                    |
| ステップ6          | exit                                                                                                    | テンプレートモードを終了します。                                                                                                    |
|                | <pre>191 :<br/>apic1(config-route-group)# exit<br/>apic1(config-leaf)#</pre>                                                                               |                                                                                                    |
| ステップ7          | <pre>vrf context tenant tenant-name vrf vrf-name [l3out {BGP   EIGRP   OSPF   STATIC }] 例: apic1(config-leaf)# vrf context tenant exampleCorp vrf v1</pre> | <ul> <li>ノードのテナント VRF モードを開始します。</li> <li>(注) オプションの l3out 文字列を入力する場合、L3Out は NX-OS CLI で設定した<br/>L3Out である必要があります。</li> </ul>                                                   |
| ステップ8          | template route-profile profile-name<br>[route-control-context-name order-value]<br>例:<br>apicl(config-leaf-vrf)# template route-profile<br>rpl ctxl 1      | マッチするルートに適用する必要のあるセットア<br>クションを含むテンプレートを作成します。                                                                                                    |
| ステップ <b>9</b>  | set attribute value<br>例:<br>apic1(config-leaf-vrf-template-route-profile)#<br>set metric 128                                                              | 必要な属性 (アクションの設定) をテンプレートに<br>追加します。                                                                                                    |
| ステップ10         | exit<br>例:<br>apic1(config-leaf-vrf-template-route-profile)#<br>exit<br>apic1(config-leaf-vrf)#                                                            | テンプレートモードを終了します。                                                                                                    |
| ステップ11         | route-map map-name<br>例:<br>apic1(config-leaf-vrf)# route-map bgpMap                                                                                       | ルート マップを作成し、ルート マップ コンフィ<br>ギュレーション モードを開始します。                                                                                                    |
| ステップ <b>12</b> | <pre>match route group group-name [ order number] [deny] 例: apic1(config-leaf-vrf-route-map)# match route group g1 order 1</pre>                           | すでに作成されているルートグループとマッチし、<br>マッチ モードを開始してルートプロファイルを設<br>定します。さらに、ルートグループで定義されてい<br>るマッチ基準にマッチするルートを拒否する必要が<br>ある場合は、キーワード[ <b>Deny</b> ]を選択します。デ<br>フォルトの設定は [ <b>Permit</b> ] です。 |

|                | コマンドまたはアクション                                                                                                    | 目的                                                                                                    |
|----------------|----------------------------------------------------------------------------------------------------|----------------------------------------------------------------------------------------------------|
| ステップ <b>13</b> | <pre>inherit route-profile profile-name 例: apic1(config-leaf-vrf-route-map-match)# inherit route-profile rp1</pre> | <ul> <li>ルートプロファイルを継承します(アクションを設定します)。</li> <li>(注) これらのアクションは、マッチしたルートに適用されます。または、ルートプロファイルを継承する代わりに、インラインで設定されたアクションを設定することもできます。</li> </ul> |
| ステップ14         | exit                                                                                                    | 一致モードを終了します。                                                                                                    |
|                | 例:<br>apic1(config-leaf-vrf-route-map-match)# exit<br>apic1(config-leaf-vrf-route-map)#                            |                                                                                                    |
| ステップ 15        | exit                                                                                                    | ルートマップコンフィギュレーションモードを終                                                                                                    |
|                | 例:<br>apic1(config-leaf-vrf-route-map)# <b>exit</b><br>apic1(config-leaf-vrf)#                                     | 了します。                                                                                                    |
| ステップ 16        | exit                                                                                                    | VRFコンフィギュレーションモードを終了します。                                                                                                    |
|                | 例:<br>apic1(config-leaf-vrf)# exit<br>apic1(config-leaf)#                                                          |                                                                                                    |
| ステップ 17        | router bgp fabric-asn                                                                                              | リーフ ノードを設定します。                                                                                                    |
|                | 例:<br>apic1(config-leaf)# router bgp 100                                                                           |                                                                                                    |
| ステップ18         | tl vl vrf member tenant vrf                                                                                        | BGP ポリシーの BGP の VRF メンバーシップとテ                                                                                                    |
|                | 例:<br>apic1(config-leaf-bgp)# vrf member tenant t1 vrf<br>v1                                                       | ナントを設定します。                                                                                                    |
| ステップ 19        | neighbor IP-address-of-neighbor                                                                                    | BGP ネイバーを設定します。                                                                                                    |
|                | 例:<br>apicl(config-leaf-bgp-vrf)# neighbor 15.15.15.2                                                              |                                                                                                    |
| ステップ <b>20</b> | <pre>route-map map-name {in   out }</pre>                                                                          | BGP ネイバのルート マップを設定します。                                                                                                    |
|                | 例:<br>apicl(config-leaf-bgp-vrf-neighbor)# route-map<br>bgpMap out                                                 |                                                                                                    |

# NX-OS スタイルの CLI を使用した、インポート制御とエクスポート制御を使用するルート制御プロトコルの設定

この例では、ネットワーク接続 BGP を使用して外部レイヤ3が設定されていることを前提と しています。OSPF を使用するように設定されたネットワークに対してもこれらのタスクを実 行することができます。

ここでは、NX-OS CLI を使用してルートマップを作成する方法を説明します。

#### 始める前に

- テナント、プライベートネットワーク、およびブリッジドメインが作成されていること。
- ・レイヤ3 Outside テナントネットワークが設定されていること。

**ステップ1** 一致コミュニティ、一致プレフィックス リストを使用したインポート ルート制御

#### 例:

```
apic1# configure
apic1(config) # leaf 101
    # Create community-list
apic1(config-leaf)# template community-list standard CL 1 65536:20 tenant exampleCorp
apic1(config-leaf)# vrf context tenant exampleCorp vrf v1
     #Create Route-map and use it for BGP import control.
apic1(config-leaf-vrf)# route-map bgpMap
    # Match prefix-list and set route-profile actions for the match.
apic1(config-leaf-vrf-route-map)# ip prefix-list list1 permit 13.13.13.0/24
apic1(config-leaf-vrf-route-map)# ip prefix-list list1 permit 14.14.14.0/24
apic1(config-leaf-vrf-route-map)# match prefix-list list1
apic1(config-leaf-vrf-route-map-match)# set tag 200
apic1(config-leaf-vrf-route-map-match)# set local-preference 64
apic1(config-leaf) # router bgp 100
apic1(config-bgp) # vrf member tenant exampleCorp vrf v1
apic1(config-leaf-bgp-vrf) # neighbor 3.3.3.3
apic1(config-leaf-bgp-vrf-neighbor) # route-map bgpMap in
```

ステップ2 一致 BD、デフォルトのエクスポート ルート プロファイルを使用したエクスポート ルート制御

```
# Create custom and "default-export" route-profiles
apicl(config) # leaf 101
apicl(config-leaf) # vrf context tenant exampleCorp vrf v1
apicl(config-leaf-vrf) # template route-profile default-export
apicl(config-leaf-vrf-template-route-profile) # set metric 256
apicl(config-leaf-vrf) # template route-profile bd-rtctrl
apicl(config-leaf-vrf) # template-route-profile) # set metric 128
#Create a Route-map and match on BD, prefix-list
apicl(config-leaf-vrf) # route-map bgpMap
```

```
apic1(config=leaf=vrf=route=map)# match bridge=domain bd1
apic1(config=leaf=vrf=route=map=match)#exit
apic1(config=leaf=vrf=route=map)# match prefix=list p1
apic1(config=leaf=vrf=route=map=match)#exit
```

apic1(config-leaf-vrf-route-map)# match bridge-domain bd2 apic1(config-leaf-vrf-route-map-match)# inherit route-profile bd-rtctrl

(注) この場合、bd1のパブリックサブネットとプレフィックスリストplを照合するプレフィックス が、ルートプロファイルの「default-export」を使用してエクスポートされ、bd2のパブリックサ ブネットはルートプロファイルの「bd-rtctrl」を使用してエクスポートされます。

# NX-OS Style CLI を使用したインターリーク再配布の設定

次の手順では、NX-OS スタイルの CLI を使用してインターリーク再配布を設定する方法について説明します。

#### 始める前に

テナント、VRF および L3Out を作成します。

ステップ1 境界リーフ ノードのインターリーク再配布のルート マップを設定します。

#### 例:

次の例では、[テナント(tenant)][CLI\_TEST]および[VRF][VRF1]のIPプレフィックスリスト[CLI\_PFX1] を使用してルートマップ [CLI RP]を設定します。

```
apic1# conf t
apic1(config)# leaf 101
apic1(config-leaf)# vrf context tenant CLI_TEST vrf VRF1
apic1(config-leaf-vrf)# route-map CLI_RP
apic1(config-leaf-vrf-route-map)# ip prefix-list CLI_PFX1 permit 192.168.1.0/24
apic1(config-leaf-vrf-route-map)# match prefix-list CLI_PFX1 [deny]
```

ステップ2 設定されたルートマップを使用して、インターリーク再配布を設定します。

#### 例:

次に、設定されたルート マップ [CLI RP] を使用して OSPF ルートの再配布を設定する例を示します。

apic1# conf t
apic1(config)# leaf 101
apic1(config-leaf)# router bgp 65001
apic1(config-leaf-bgp)# vrf member tenant CLI\_TEST vrf VRF1
apic1(config-leaf-bgp-vrf)# redistribute ospf route-map CLI\_RP

# NX-OS スタイル CLI を使用したトランジット ルーティングの設定

# NX-OS スタイル CLI を使用したトランジット ルーティングの設定

次の手順では、テナントのトランジットルーティングを設定する方法を説明します。この例では、別々にルータに接続された2つの境界リーフスイッチ上の1個のVRFで、2個のL3Outsを展開します。

#### 始める前に

- ・ノード、ポート、機能プロファイル、AEP、レイヤ3ドメインを設定します。
- •使用して VLAN ドメイン設定、 vlan ドメイン ドメイン および vlan 範囲 コマン ド。
- •BGP ルート リフレクタ ポリシーを設定し、ファブリック内でルーテッドを伝達します。

ステップ1 テナントおよび VRF を設定します。

この例では VRF v1 でテナント t1 を設定します。VRF はまだ展開されていません。

例:

```
apic1# configure
apic1(config)# tenant t1
apic1(config-tenant)# vrf context v1
apic1(config-tenant-vrf)# exit
apic1(config-tenant)# exit
```

ステップ2 ノードおよびインターフェイスを設定します。

この例では、2 つの境界リーフ スイッチでテナント tl の 2 つの L3Outs を設定します。

- ・最初のL3Out はノード101上にあり、nodep1という名前です。ノード101はルータID11.11.11.103
   で設定されます。ルーテッドインターフェイス ifp1 が eth1/3 にあり、IP アドレス12.12.12.3/24 です。
- •2番目のL3Outがノード102上にあり、nodep2という名前です。ノード102はルータID 22.22.22.203 で設定されます。ルーテッドインターフェイス ifp2 が eth1/3 に存在し、IP アドレスは 23.23.23.1/24 です。

```
apic1(config)# leaf 101
apic1(config-leaf)# vrf context tenant t1 vrf v1
apic1(config-leaf-vrf)# router-id 11.11.11.103
apic1(config-leaf-vrf)# exit
apic1(config-leaf)# interface ethernet 1/3
apic1(config-leaf-if)# vlan-domain member dom1
apic1(config-leaf-if)# no switchport
apic1(config-leaf-if)# vrf member tenant t1 vrf v1
apic1(config-leaf-if)# ip address 12.12.12.3/24
apic1(config-leaf-if)# exit
apic1(config-leaf)# exit
apic1(config-leaf)# exit
apic1(config-leaf)# exit
apic1(config-leaf)# leaf 102
```

```
apic1(config-leaf)# vrf context tenant t1 vrf v1
apic1(config-leaf-vrf)# router-id 22.22.22.203
apic1(config-leaf-vrf)# exit
apic1(config-leaf)# interface ethernet 1/3
apic1(config-leaf-if)# vlan-domain member dom1
apic1(config-leaf-if)# no switchport
apic1(config-leaf-if)# vrf member tenant t1 vrf v1
apic1(config-leaf-if)# ip address 23.23.23.3/24
apic1(config-leaf)# exit
apic1(config-leaf)# exit
```

**ステップ3** 両方のリーフ スイッチのルーティング プロトコルを設定します。

この例では、両方の境界リーフスイッチに対して、ASN 100 でプライマリルーティングプロトコルとして BGP を設定します。BGP ピア 15.15.15.2 を持つノード 101 と BGP ピア 25.25.25.2 を持つノード102を 設定します。

## 例:

```
apic1(config) # leaf 101
apic1(config-leaf) # router bgp 100
apic1(config-leaf-bgp) # vrf member tenant t1 vrf v1
apic1(config-leaf-bgp-vrf)# neighbor 15.15.15.2
apic1(config-leaf-bgp-vrf-neighbor) # exit
apic1(config-leaf-bgp-vrf)# exit
apic1(config-leaf-bgp)# exit
apic1(config-leaf) # exit
apic1(config)# leaf 102
apic1(config-leaf) # router bgp 100
apic1(config-leaf-bgp) # vrf member tenant t1 vrf v1
apic1(config-leaf-bgp-vrf)# neighbor 25.25.25.2
apic1(config-leaf-bgp-vrf-neighbor)# exit
apic1(config-leaf-bgp-vrf)# exit
apic1(config-leaf-bgp)# exit
apic1(config-leaf)# exit
```

ステップ4 接続ルーティングプロトコルを設定します。

この例では、定期的なエリア ID 0.0.0.0 で両方の L3Outs に対して通信プロトコルとして OSPF を設定します。

#### 例:

```
apic1(config)# leaf 101
apic1(config-leaf)# router ospf default
apic1(config-leaf-ospf)# vrf member tenant t1 vrf v1
apic1(config-leaf-ospf-vrf)# area 0.0.0.0 loopback 40.40.40.1
apic1(config-leaf-ospf-vrf)# exit
apic1(config-leaf-ospf)# exit
apic1(config-leaf)# exit
apic1(config-leaf)# touter ospf default
apic1(config-leaf)# router ospf default
apic1(config-leaf)# vrf member tenant t1 vrf v1
apic1(config-leaf-ospf)# vrf member tenant t1 vrf v1
apic1(config-leaf-ospf-vrf)# area 0.0.0 loopback 60.60.60.1
apic1(config-leaf-ospf)# exit
apic1(config-leaf-ospf)# exit
apic1(config-leaf-ospf)# exit
```

# ステップ5 外部 EPG を設定します。

この例では、ネットワーク192.168.1.0/24をノード101上の外部ネットワーク extnw1 として、ネットワーク192.168.2.0/24をノード102上の外部ネットワーク extnw2 として設定します。

#### 例:

```
apic1(config) # tenant t1
apic1(config-tenant) # external-13 epg extnw1
apic1(config-tenant-l3ext-epg) # vrf member v1
apic1(config-tenant-l3ext-epg)# match ip 192.168.1.0/24
apic1(config-tenant-l3ext-epg)# exit
apic1(config-tenant) # external-13 epg extnw2
apic1(config-tenant-l3ext-epg) # vrf member v1
apic1(config-tenant-13ext-epg)# match ip 192.168.2.0/24
apic1(config-tenant-l3ext-epg)# exit
apic1(config-tenant) # exit
apic1(config) # leaf 101
apic1(config-leaf) # vrf context tenant t1 vrf v1
apic1(config-leaf-vrf)# external-13 epg extnw1
apic1(config-leaf-vrf)# exit
apic1(config-leaf) # exit
apic1(config) # leaf 102
apic1(config-leaf) # vrf context tenant t1 vrf v1
apic1(config-leaf-vrf)# external-13 epg extnw2
apic1(config-leaf-vrf)# exit
apic1(config-leaf) # exit
```

**ステップ6** オプション。ルートマップを設定します。

この例では、インバウンドおよびアウトバウンド方向で各 BGP ピアのルートマップを設定します。

#### 例:

```
apic1(config) # leaf 101
apic1(config-leaf) # template route group match-rule1 tenant t1
apic1(config-route-group)# ip prefix permit 192.168.1.0/24
apic1(config-route-group)# exit
apic1(config-leaf) # template route group match-rule2 tenant t1
apic1(config-route-group)# ip prefix permit 192.168.2.0/24
apic1(config-route-group) # exit
apic1(config-leaf) # vrf context tenant t1 vrf v1
apic1(config-leaf-vrf) # route-map rp1
apic1(config-leaf-vrf-route-map)# match route group match-rule1 order 0
apic1(config-leaf-vrf-route-map-match) # exit
apic1(config-leaf-vrf-route-map)# exit
apic1(config-leaf-vrf)# route-map rp2
apic1(config-leaf-vrf-route-map)# match route group match-rule2 order 0
apic1(config-leaf-vrf-route-map-match) # exit
apic1(config-leaf-vrf-route-map)# exit
apic1(config-leaf-vrf)# exit
apic1(config-leaf)# router bgp 100
apic1(config-leaf-bgp) # vrf member tenant t1 vrf v1
apic1(config-leaf-bgp-vrf)# neighbor 15.15.15.2
apic1(config-leaf-bgp-vrf-neighbor)# route-map rp1 in
apic1(config-leaf-bgp-vrf-neighbor) # route-map rp2 out
apic1(config-leaf-bgp-vrf-neighbor)# exit
apic1(config-leaf-bgp-vrf)# exit
apic1(config-leaf-bgp)# exit
apic1(config-leaf)# exit
apic1(config) # leaf 102
apic1(config-leaf)# template route group match-rule1 tenant t1
apic1(config-route-group) # ip prefix permit 192.168.1.0/24
apic1(config-route-group)# exit
apic1(config-leaf) # template route group match-rule2 tenant t1
apic1(config-route-group) # ip prefix permit 192.168.2.0/24
apic1(config-route-group)# exit
```

```
apic1(config-leaf) # vrf context tenant t1 vrf v1
apic1(config-leaf-vrf)# route-map rp1
apic1(config-leaf-vrf-route-map)# match route group match-rule2 order 0
apic1(config-leaf-vrf-route-map-match) # exit
apic1(config-leaf-vrf-route-map) # exit
apic1(config-leaf-vrf)# route-map rp2
apic1(config-leaf-vrf-route-map)# match route group match-rule1 order 0
apic1(config-leaf-vrf-route-map-match)# exit
apic1(config-leaf-vrf-route-map)# exit
apic1(config-leaf-vrf)# exit
apic1(config-leaf) # router bgp 100
apic1(config-leaf-bgp) # vrf member tenant t1 vrf v1
apic1(config-leaf-bgp-vrf)# neighbor 25.25.25.2
apic1(config-leaf-bgp-vrf-neighbor) # route-map rp2 in
apic1(config-leaf-bgp-vrf-neighbor) # route-map rp1 out
apic1(config-leaf-bgp-vrf-neighbor)# exit
apic1(config-leaf-bgp-vrf)# exit
apic1(config-leaf-bgp)# exit
apic1(config-leaf) # exit
```

ステップ7 フィルタ (アクセス リスト) およびコントラクトを作成し、EPG が通信できるようにします。

#### 例:

```
apic1(config)# tenant t1
apic1(config-tenant)# access-list http-filter
apic1(config-tenant-acl)# match ip
apic1(config-tenant-acl)# match tcp dest 80
apic1(config-tenant-acl)# exit
apic1(config-tenant)# contract httpCtrct
apic1(config-tenant-contract)# scope vrf
apic1(config-tenant-contract)# subject subj1
apic1(config-tenant-contract-subj)# access-group http-filter both
apic1(config-tenant-contract-subj)# exit
apic1(config-tenant-contract)# exit
apic1(config-tenant-contract)# exit
```

ステップ8 契約を設定し、Epg に関連付けます。

#### 例:

```
apic1(config)# tenant t1
apic1(config-tenant)# external-13 epg extnw1
apic1(config-tenant-13ext-epg)# vrf member v1
apic1(config-tenant-13ext-epg)# contract provider httpCtrct
apic1(config-tenant)# external-13 epg extnw2
apic1(config-tenant)# external-13 epg extnw2
apic1(config-tenant-13ext-epg)# vrf member v1
apic1(config-tenant-13ext-epg)# contract consumer httpCtrct
apic1(config-tenant-13ext-epg)# exit
apic1(config-tenant)# exit
apic1(config-tenant)# exit
apic1(config-tenant)# exit
```

# 例:中継ルーティング

この例では、中継ルーティングのマージされた設定を提供します。設定は別々のルータに接続 されている2個の障壁リーフスイッチで、2つのL3Outsを持つ単一のテナントとVRFのため にあります。

apic1# configure
apic1(config)# tenant t1

```
apic1(config-tenant) # vrf context v1
apic1(config-tenant-vrf)# exit
apic1(config-tenant) # exit
apic1(config) # leaf 101
apic1(config-leaf) # vrf context tenant t1 vrf v1
apic1(config-leaf-vrf)# router-id 11.11.11.103
apic1(config-leaf-vrf)# exit
apic1(config-leaf) # interface ethernet 1/3
apic1(config-leaf-if) # vlan-domain member dom1
apic1(config-leaf-if)# no switchport
apic1(config-leaf-if) # vrf member tenant t1 vrf v1
apic1(config-leaf-if) # ip address 12.12.12.3/24
apic1(config-leaf-if) # exit
apic1(config-leaf) # router bgp 100
apic1(config-leaf-bgp) # vrf member tenant t1 vrf v1
apic1(config-leaf-bgp-vrf)# neighbor 15.15.15.2
apic1(config-leaf-bgp-vrf-neighbor)# exit
apic1(config-leaf-bgp-vrf) # exit
apic1(config-leaf-bgp)# exit
apic1(config-leaf)# router ospf default
apic1(config-leaf-ospf) # vrf member tenant t1 vrf v1
apic1(config-leaf-ospf-vrf)# area 0.0.0.0 loopback 40.40.40.1
apic1(config-leaf-ospf-vrf)# exit
apic1(config-leaf-ospf)# exit
apic1(config-leaf) # exit
apic1(config) # leaf 102
apic1(config-leaf) # vrf context tenant t1 vrf v1
apic1(config-leaf-vrf) # router-id 22.22.22.203
apic1(config-leaf-vrf)# exit
apic1(config-leaf) # interface ethernet 1/3
apic1(config-leaf-if) # vlan-domain member dom1
apic1(config-leaf-if) # no switchport
apic1(config-leaf-if) # vrf member tenant t1 vrf v1
apic1(config-leaf-if) # ip address 23.23.23.3/24
apic1(config-leaf-if)# exit
apic1(config-leaf) # router bgp 100
apic1(config-leaf-bgp) # vrf member tenant t1 vrf v1
apic1(config-leaf-bgp-vrf)# neighbor 25.25.25.2/24
apic1(config-leaf-bgp-vrf-neighbor)# exit
apic1(config-leaf-bgp-vrf)# exit
apic1(config-leaf-bgp)# exit
apic1(config-leaf)# router ospf default
apic1(config-leaf-ospf) # vrf member tenant t1 vrf v1
apic1(config-leaf-ospf-vrf)# area 0.0.0.0 loopback 60.60.60.3
apic1(config-leaf-ospf-vrf)# exit
apic1(config-leaf-ospf)# exit
apic1(config-leaf) # exit
apic1(config) # tenant t1
apic1(config-tenant)# external-13 epg extnw1
apic1(config-tenant-l3ext-epg)# vrf member v1
apic1(config-tenant-l3ext-epg)# match ip 192.168.1.0/24
apic1(config-tenant-l3ext-epg)# exit
apic1(config-tenant) # external-13 epg extnw2
apic1(config-tenant-l3ext-epg) # vrf member v1
apic1(config-tenant-l3ext-epg)# match ip 192.168.2.0/24
apic1(config-tenant-l3ext-epg) # exit
apic1(config-tenant) # exit
apic1(config) # leaf 101
apic1(config-leaf) # vrf context tenant t1 vrf v1
```

```
apic1(config-leaf-vrf)# external-13 epg extnw1
```

```
apic1(config-leaf-vrf)# exit
apic1(config-leaf)# exit
apic1(config) # leaf 102
apic1(config-leaf) # vrf context tenant t1 vrf v1
apic1(config-leaf-vrf)# external-13 epg extnw2
apic1(config-leaf-vrf)# exit
apic1(config-leaf)# exit
apic1(config)# leaf 101
apic1(config-leaf)# template route group match-rule1 tenant t1
apic1(config-route-group) # ip prefix permit 192.168.1.0/24
apic1(config-route-group) # exit
apic1(config-leaf)# template route group match-rule2 tenant t1
apic1(config-route-group)# ip prefix permit 192.168.2.0/24
apic1(config-route-group)# exit
apic1(config-leaf) # vrf context tenant t1 vrf v1
apic1(config-leaf-vrf) # route-map rp1
apic1(config-leaf-vrf-route-map)# match route group match-rule1 order 0
apic1(config-leaf-vrf-route-map-match)# exit
apic1(config-leaf-vrf-route-map) # exit
apic1(config-leaf-vrf)# route-map rp2
apic1 (config-leaf-vrf-route-map) # match route group match-rule2 order 0
apic1(config-leaf-vrf-route-map-match) # exit
apic1(config-leaf-vrf-route-map) # exit
apic1(config-leaf-vrf)# exit
apic1(config-leaf) # router bgp 100
apic1(config-leaf-bgp)# vrf member tenant t1 vrf v1
apic1(config-leaf-bgp-vrf)# neighbor 15.15.15.2
apic1(config-leaf-bgp-vrf-neighbor)# route-map rp1 in
apic1(config-leaf-bgp-vrf-neighbor)# route-map rp2 out
apic1(config-leaf-bgp-vrf-neighbor)# exit
apic1(config-leaf-bgp-vrf)# exit
apic1(config-leaf-bgp)# exit
apic1(config-leaf)# exit
apic1(config)# leaf 102
apic1(config-leaf) # template route group match-rule1 tenant t1
apic1(config-route-group)# ip prefix permit 192.168.1.0/24
apic1(config-route-group) # exit
apic1(config-leaf) # template route group match-rule2 tenant t1
apic1(config-route-group) # ip prefix permit 192.168.2.0/24
apic1(config-route-group) # exit
apic1(config-leaf) # vrf context tenant t1 vrf v1
apic1(config-leaf-vrf)# route-map rp1
apic1(config-leaf-vrf-route-map)# match route group match-rule1 order 0
apic1(config-leaf-vrf-route-map-match)# exit
apic1(config-leaf-vrf-route-map) # exit
apic1(config-leaf-vrf)# route-map rp2
apic1(config-leaf-vrf-route-map)# match route group match-rule2 order 0
apic1(config-leaf-vrf-route-map-match) # exit
apic1(config-leaf-vrf-route-map) # exit
apic1(config-leaf-vrf) # exit
apic1(config-leaf) # router bgp 100
apic1(config-leaf-bgp) # vrf member tenant t1 vrf v1
apic1(config-leaf-bgp-vrf)# neighbor 25.25.25.2
apic1(config-leaf-bgp-vrf-neighbor) # route-map rp2 in
apic1(config-leaf-bgp-vrf-neighbor)# route-map rp1 out
apic1(config-leaf-bgp-vrf-neighbor)# exit
apic1(config-leaf-bgp-vrf)# exit
apic1(config-leaf-bgp)# exit
apic1(config-leaf)# exit
apic1(config) # tenant t1
apic1(config-tenant) # access-list http-filter
```

```
apic1(config-tenant-acl) # match ip
apic1(config-tenant-acl)# match tcp dest 80
apic1(config-tenant-acl) # exit
apic1(config-tenant) # contract httpCtrct
apic1(config-tenant-contract)# scope vrf
apic1(config-tenant-contract) # subject http-subj
apic1(config-tenant-contract-subj)# access-group http-filter both
apic1(config-tenant-contract-subj)# exit
apic1(config-tenant-contract) # exit
apic1(config-tenant)# exit
apic1(config) # tenant t1
apic1(config-tenant) # external-13 epg extnw1
apic1(config-tenant-l3ext-epg)# vrf member v1
apic1(config-tenant-l3ext-epg) # contract provider httpCtrct
apic1(config-tenant-l3ext-epg) # exit
apic1(config-tenant) # external-13 epg extnw2
apic1(config-tenant-l3ext-epg) # vrf member v1
apic1(config-tenant-l3ext-epg) # contract consumer httpCtrct
apic1(config-tenant-l3ext-epg)# exit
apic1(config-tenant) # exit
apic1(config)#
```

# NX-OS Style CLI を使用した共有サービスの設定

NX-OS スタイル CLI を使用して共有 レイヤ 3 VRF 内リークを設定する - 名前が付けられ た例

#### 手順の概要

- 1. コンフィギュレーションモードを開始します。
- 2. プロバイダーレイヤ3を設定します。
- 3. レイヤ3 Out コンシューマを設定します。

|       | コマンドまたはアクション                                                                                                    | 目的 |
|-------|----------------------------------------------------------------------------------------------------|----|
| ステップ1 | コンフィギュレーション モードを開始します。                                                                                                    |    |
|       | 例:                                                                                                    |    |
|       | apic1# configure                                                                                                    |    |
| ステップ2 | プロバイダーレイヤ3を設定します。                                                                                                    |    |
|       | 例:                                                                                                    |    |
|       | <pre>apic1(config) # tenant t1_provider<br/>apic1(config-tenant) # external-13 epg l3extInstP-1<br/>l3out T0-o1-L3OUT-1<br/>apic1(config-tenant-l3ext-epg) # vrf member VRF1<br/>apic1(config-tenant-l3ext-epg) # match ip<br/>l92.168.2.0/24 shared<br/>apic1(config-tenant-l3ext-epg) # contract provider<br/>vzBrCP-1<br/>apic1(config-tenant-l3ext-epg) # exit</pre> |    |

|       | コマンドまたはアクション                                                                                                    | 目的 |
|-------|----------------------------------------------------------------------------------------------------|----|
|       | <pre>apic1(config-tenant)# exit<br/>apic1(config)# leaf 101<br/>apic1(config-leaf)# vrf context tenant t1_provider<br/>vrf VRF1 l3out T0-o1-L3OUT-1<br/>apic1(config-leaf-vrf)# route-map<br/>T0-o1-L3OUT-1_shared<br/>apic1(config-leaf-vrf-route-map)# ip prefix-list<br/>l3extInstP-1 permit 192.168.2.0/24<br/>apic1(config-leaf-vrf-route-map)# match<br/>prefix-list l3extInstP-1<br/>apic1(config-leaf-vrf-route-map-match)# exit<br/>apic1(config-leaf-vrf-route-map)# exit<br/>apic1(config-leaf-vrf)# exit<br/>apic1(config-leaf-vrf)# exit<br/>apic1(config-leaf-vrf)# exit<br/>apic1(config-leaf)# exit</pre>                                                                                                    |    |
| ステップ3 | レイヤ3Outコンシューマを設定します。                                                                                                    |    |
|       | <pre>py]:<br/>apicl(config)# tenant t1_consumer<br/>apicl(config-tenant)# external-13 epg l3extInstP-2<br/>l3out T0-o1-L3OUT-1<br/>apicl(config-tenant-l3ext-epg)# vrf member VRF2<br/>apicl(config-tenant-l3ext-epg)# match ip<br/>199.16.2.0/24 shared<br/>apicl(config-tenant-l3ext-epg)# contract consumer<br/>vzBrCP-1 imported<br/>apicl(config-tenant-l3ext-epg)# exit<br/>apicl(config-tenant)# exit<br/>apicl(config-tenant)# exit<br/>apicl(config-leaf)# vrf context tenant t1_consumer<br/>vrf VRF2 l3out T0-o1-L3OUT-1<br/>apicl(config-leaf-vrf)# route-map<br/>T0-o1-L3OUT-1_shared<br/>apicl(config-leaf-vrf-route-map)# ip prefix-list<br/>l3extInstP-2 permit 199.16.2.0/24<br/>apicl(config-leaf-vrf-route-map)# match<br/>prefix-list l3extInstP-2<br/>apicl(config-leaf-vrf-route-map)# exit<br/>apicl(config-leaf-vrf-route-map)# exit<br/>apicl(config-leaf-vrf)# exit<br/>apicl(config-leaf-vrf)# exit<br/>apicl(config-leaf-vrf)# exit<br/>apicl(config-leaf-vrf)# exit<br/>apicl(config-leaf)# exit<br/>apicl(config-leaf)# exit<br/>apicl(config-leaf)# exit<br/>apicl(config-leaf)# exit<br/>apicl(config-leaf)# exit<br/>apicl(config-leaf)# exit<br/>apicl(config-leaf)# exit<br/>apicl(config-leaf)# exit<br/>apicl(config-leaf)# exit<br/>apicl(config-leaf)# exit<br/>apicl(config-leaf)# exit</pre> |    |

# NX-OS Style CLI を使用した共有レイヤ 3 VRF 間リークの設定:名前を付けた例

手順の概要

- 1. コンフィギュレーションモードを開始します。
- 2. プロバイダ テナントおよび VRF の設定
- 3. コンシューマテナントおよび VRF の設定
- 4. コントラクトの設定
- 5. プロバイダ外部レイヤ3 EPG の設定
- 6. プロバイダエクスポートマップの設定

- 7. コンシューマ外部レイヤ3 EPG の設定
- 8. コンシューマエクスポートマップの設定

# 手順の詳細

|       | コマンドまたはアクション                                                                                                    | 目的 |
|-------|----------------------------------------------------------------------------------------------------|----|
| ステップ1 | コンフィギュレーション モードを開始します。                                                                                                    |    |
|       | 例:                                                                                                    |    |
|       | apicl# <b>configure</b>                                                                                                    |    |
| ステップ2 | プロバイダ テナントおよび VRF の設定                                                                                                    |    |
|       | 例:                                                                                                    |    |
|       | <pre>apic1(config)# tenant t1_provider<br/>apic1(config-tenant)# vrf context VRF1<br/>apic1(config-tenant-vrf)# exit<br/>apic1(config-tenant)# exit</pre>                                                                                                    |    |
| ステップ3 | コンシューマ テナントおよび VRF の設定                                                                                                    |    |
|       | 例:                                                                                                    |    |
|       | <pre>apic1(config)# tenant t1_consumer<br/>apic1(config-tenant)# vrf context VRF2<br/>apic1(config-tenant-vrf)# exit<br/>apic1(config-tenant)# exit</pre>                                                                                                    |    |
| ステップ4 | コントラクトの設定                                                                                                    |    |
|       | 例:                                                                                                    |    |
|       | <pre>apic1(config) # tenant tl_provider<br/>apic1(config-tenant) # contract vzBrCP-1 type<br/>permit<br/>apic1(config-tenant-contract) # scope exportable<br/>apic1(config-tenant-contract) # export to tenant<br/>tl_consumer<br/>apic1(config-tenant-contract) # exit</pre>                           |    |
| ステップ5 | プロバイダ外部レイヤ3EPGの設定                                                                                                    |    |
|       | 例:                                                                                                    |    |
|       | <pre>apic1(config-tenant)# external-13 epg l3extInstP-1 apic1(config-tenant-l3ext-epg)# vrf member VRF1 apic1(config-tenant-l3ext-epg)# match ip 192.168.2.0/24 shared apic1(config-tenant-l3ext-epg)# contract provider vzBrCP-1 apic1(config-tenant-l3ext-epg)# exit apic1(config-tenant)# exit</pre> |    |
| ステップ6 | プロバイダ エクスポート マップの設定                                                                                                    |    |
|       | 例:                                                                                                    |    |
|       | apicl(config)# leaf 101                                                                                                    |    |

apic1(config-leaf)# vrf context tenant t1\_provider
|       | コマンドまたはアクション                                                                                                    | 目的 |
|-------|----------------------------------------------------------------------------------------------------|----|
|       | <pre>vrf VRF1 apic1(config-leaf-vrf) # route-map map1 apic1(config-leaf-vrf-route-map) # ip prefix-list p1 permit 192.168.2.0/24 apic1(config-leaf-vrf-route-map) # match prefix-list p1 apic1(config-leaf-vrf-route-map-match) # exit apic1(config-leaf-vrf) # export map map1 apic1(config-leaf-vrf) # exit apic1(config-leaf-vrf) # exit apic1(config-leaf) # exit</pre>                                                                                                    |    |
| ステップ1 | コンシューマ外部レイヤ3EPGの設定<br>例:<br>apicl(config)# tenant t1_consumer<br>apicl(config-tenant)# external-13 epg l3extInstP-2<br>apicl(config-tenant-l3ext-epg)# vrf member VRF2<br>apicl(config-tenant-l3ext-epg)# match ip<br>199.16.2.0/24 shared<br>apicl(config-tenant-l3ext-epg)# contract consumer<br>vzBrCP-1 imported<br>apicl(config-tenant-l3ext-epg)# exit<br>apicl(config-tenant)# exit                                                                                                    |    |
| ステップ8 | コンシューマ エクスポート マップの設定<br>例:<br>apicl(config)# leaf 101<br>apicl(config-leaf)# vrf context tenant t1_consumer<br>vrf VRF2<br>apicl(config-leaf-vrf)# route-map map2<br>apicl(config-leaf-vrf-route-map)# ip prefix-list<br>p2 permit 199.16.2.0/24<br>apicl(config-leaf-vrf-route-map)# match<br>prefix-list p2<br>apicl(config-leaf-vrf-route-map-match)# exit<br>apicl(config-leaf-vrf-route-map)# exit<br>apicl(config-leaf-vrf)# export map map2<br>apicl(config-leaf-vrf)# exit<br>apicl(config-leaf-vrf)# exit<br>apicl(config-leaf-vrf)# exit<br>apicl(config-leaf)# exit<br>apicl(config-leaf)# exit<br>apicl(config)# |    |

# NX-OS スタイルの CLI を使用した L3Out の QoS の設定

# CLI を使用した L3Out での OoS の直接設定

この章では L3Out で QoS ディレクトリを設定する方法について説明します。これは、リリース 4.0(1) 以降の L3Out QoS の推奨設定方法です。Cisco APIC

次のオブジェクトの内の1つでL3OutのQoSを設定できます。

- Switch Virtual Interface (SVI)
- サブインターフェイス

• 外部ルーテッド

ステップ1 L3Out SVI に QoS プライオリティを設定します。

#### 例:

```
interface vlan 19
    vrf member tenant DT vrf dt-vrf
    ip address 107.2.1.252/24
    description 'SVI19'
    service-policy type qos VrfQos006 // for custom QoS attachment
    set qos-class level6 // for set QoS priority
    exit
```

ステップ2 サブインターフェイスに QoS プライオリティを設定します。

#### 例:

```
interface ethernet 1/48.10
    vrf member tenant DT vrf inter-tentant-ctx2 l3out L4_E48_inter_tennant
    ip address 210.2.0.254/16
    service-policy type qos vrfQos002
    set qos-class level5
```

ステップ3 外部ルーテッドに QoS プライオリティを設定します。

#### 例:

```
interface ethernet 1/37
  no switchport
  vrf member tenant DT vrf dt-vrf 13out L2E37
  ip address 30.1.1.1/24
  service-policy type qos vrfQos002
  set qos-class leve15
  exit
```

## **CLI**を使用した L3Out の QoS コントラクトの設定

この項では、コントラクトを使用して L3Out の QoS を設定する方法について説明します。

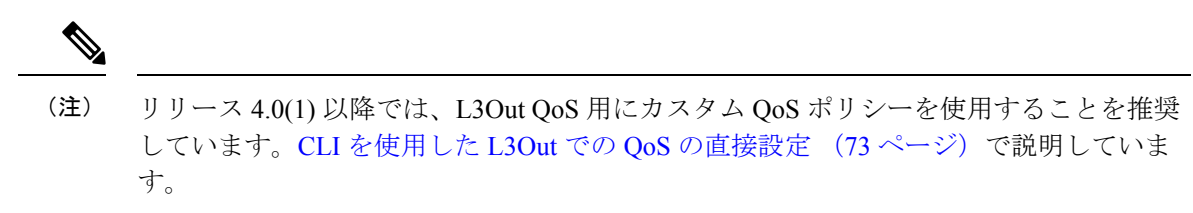

ステップ1 L3Out で QoS 優先順位の適用をサポートするために、出力モードの VRF を設定し、ポリシー適用を有効化します。

```
apic1# configure
apic1(config)# tenant t1
apic1(config-tenant)# vrf context v1
apic1(config-tenant-vrf)# contract enforce egress
apic1(config-tenant-vrf)# exit
```

```
apic1(congig-tenant) # exit
apic1(config)#
```

ステップ2 QoS を設定します。

フィルタ (access-list) を作成するとき、ターゲット DSCP レベルの match dscp コマンドを含みます。

コントラクトを設定するとき、L3Out でのトラフィック出力の QoS クラスを含めます。または、ターゲット DSCP の値を定義することもできます。QoS ポリシーは、コントラクトまたはサブジェクトのいずれかでサポートされます。

L3out インターフェイスでの QoS またはカスタム QoS では VRF の適用は入力である必要があります。VRF の適用を出力にする必要があるのは、QOS 分類が EPG と L3out の間、または L3out から L3out へのトラ フィックのコントラクトで実行される場合に限ります。

 (注) QoS 分類がコントラクトで設定され、VRF の適用が出力である場合、コントラクト QoS 分類は L3out インターフェイス QoS またはカスタム QoS 分類をオーバーライドします。

```
apicl(config)# tenant t1
apicl(config-tenant)# access-list http-filter
apicl(config-tenant-acl)# match ip
apicl(config-tenant-acl)# match tcp dest 80
apicl(config-tenant-acl)# match dscp EF
apicl(config-tenant-acl)# exit
apicl(config-tenant-acl)# exit
apicl(config-tenant-contract)# scope vrf
apicl(config-tenant-contract)# gos-class level1
apicl(config-tenant-contract)# subject http-subject
apicl(config-tenant-contract-subj)# access-group http-filter both
apicl(config-tenant-contract-subj)# exit
apicl(config-tenant-contract)# exit
apicl(config-tenant-contract)# exit
apicl(config-tenant-contract)# exit
apicl(config-tenant-contract)# exit
apicl(config-tenant-contract)# exit
apicl(config-tenant)# exit
apicl(config-tenant)# exit
```

# NX-OS Style CLI を使用した ACI IP SLA の設定

### NX-OS Style CLI を使用した IP SLA モニタリング ポリシーの設定

NX-OS スタイル CLI を使用して特定の SLA タイプのモニタリング プローブを送信するように Cisco Application Policy Infrastructure Controller (APIC) を設定するには、次の手順を実行しま す。

#### 始める前に

テナントが設定されていることを確認します。

ステップ1 コンフィギュレーション モードを開始します。

例:

apic1# configure

**ステップ2** テナントを作成してテナント コンフィギュレーション モードを開始するか、既存のテナントのテナント コンフィギュレーション モードを開始します。

例:

apic1(config) # tenant t1

ステップ3 IP SLA モニタリング ポリシーを作成し、IP SLA ポリシー コンフィギュレーション モードを開始します。

#### 例:

apic1(config-tenant) # ipsla-pol ipsla-policy-3

**ステップ4** モニタリング頻度を秒単位で設定します。これはプローブの送信間隔です。

#### 例:

apic1(config-ipsla-pol)# sla-frequency 40

ステップ5 モニタリング プローブ タイプを設定します。

タイプに指定できる値は次のとおりです。

- icmp
- 12ping
- tcp sla-port number

スタティック ルートの IP SLA には ICMP と TCP のみが有効です。

#### 例:

apic1(config-ipsla-pol)# sla-type tcp sla-port 90

#### 次のタスク

作成した IP SLA モニタリング ポリシーを表示するには、次のように入力します。

show running-config all tenant tenant-name ipsla-pol

```
次の出力が表示されます。
```

```
# Command: show running-config all tenant 99 ipsla-pol
# Time: Tue Mar 19 19:01:06 2019
tenant t1
    ipsla-pol ipsla-policy-3
    sla-detectmultiplier 3
    sla-frequency 40
    sla-type tcp sla-port 90
        sla-port 90
        exit
    exit
    exit
```

# NX-OS Style CLI を使用した IP-SLA トラック メンバーの設定

NX-OS スタイルの CLI を使用して IP SLA トラック メンバーを設定するには、次の手順を実行 します。

#### 始める前に

テナントおよびテナントの下の IP SLA モニタリング ポリシーが設定されていることを確認します。

#### ステップ1 configure

コンフィギュレーション モードに入ります。

#### 例:

apic1# configure

#### ステップ2 tenant tenant-name

テナントを作成するか、テナント設定モードに入ります。

#### 例:

apic1(config) # tenant t1

#### ステップ3 name ipv4-or-ipv6-address name track-member dst-IpAddr l3-out

宛先 IP アドレスを持つトラックメンバーを作成し、トラックメンバー コンフィギュレーション モードを 開始します。

#### 例:

apic1(config-tenant)# )# track-member tm-1 dst-IpAddr 10.10.10.1 l3-out ext-l3-1

#### ステップ4 ipsla-monpol name

トラック メンバーに IP SLA モニタリング ポリシーを割り当てます。

#### 例:

apic1(config-track-member)# ipsla-monpol ipsla-policy-3

#### 例

次の例は、IP SLA トラック メンバーを設定するコマンドを示しています。

```
apic1# configure
    apic1(config)# tenant t1
    apic1(config-tenant)# )# track-member tm-1 dst-IpAddr 10.10.10.1 l3-out ext-l3-1
    apic1(config-track-member)# ipsla-monpol ipsla-policy-3
```

#### 次のタスク

作成したトラック メンバー設定を表示するには、次のように入力します。

show running-config all tenant tenant-name track-member name

次の出力が表示されます。

# Command: show running-config all tenant 99 track-member tm-1

# Time: Tue Mar 19 19:01:06 2019

```
tenant t1
  track-member tm-1 10.10.10.1 13-out ext-13-1
    ipsla-monpol slaICMPProbe
    exit
  exit
```

### NX-OS Style CLI を使用した IP-SLA トラック リストの設定

NX-OS スタイルの CLI を使用して IP SLA トラック リストを設定するには、次の手順を実行します。

#### 始める前に

テナント、IP SLA モニタリング ポリシー、およびテナント下の少なくとも1つのトラックメンバーが設定されていることを確認します。

#### ステップ1 configure

コンフィギュレーション モードに入ります。

#### 例:

apic1# configure

#### ステップ2 tenant tenant-name

テナントを作成するか、テナント設定モードに入ります。

#### 例:

apic1(config) # tenant t1

# ステップ3 track-list name { percentage [ percentage-down | percentage-up ] number | weight [ weight-down | weight-up number }

パーセンテージまたは重みしきい値の設定でトラックリストを作成し、トラックリストコンフィギュレー ション モードを開始します。

#### 例:

apic1(config-tenant)#)# track-list tl-1 percentage percentage-down 50 percentage-up 100

#### ステップ4 track-member name

既存のトラックメンバーをトラックリストに割り当てます。

#### 例:

apic1(config-track-list)# track-member tm-1

#### 例

次の例は、IP SLA トラック リストを設定するコマンドを示しています。

#### 次のタスク

作成したトラック メンバー設定を表示するには、次のように入力します。

show running-config all tenant tenant-name track-member name

次の出力が表示されます。

```
# Command: show running-config all tenant 99 track-list tl-1
# Time: Tue Mar 19 19:01:06 2019
tenant t1
track-list tl-1 percentage percentage-down 50 percentage-up 100
track-member tm-1 weight 10
exit
exit
```

# NX-OS Style CLI を使用したスタティック ルートとトラック リストの関連付け

NX-OS スタイル CLI を使用して IP SLA トラック リストをスタティック ルートに関連付ける には、次の手順を実行します。

#### 始める前に

テナント、VRF およびテナントの下にあるトラック リストが設定されていることを確認して ください。

#### ステップ1 configure

コンフィギュレーション モードに入ります。

#### 例:

apic1# configure

#### ステップ2 leaf id または leaf-name

リーフ スイッチを選択し、リーフ スイッチ コンフィギュレーション モードを開始します。

#### 例:

apic1(config)# leaf 102

#### ステップ3 vrf context tenant name vrf name

VRF コンテキストを選択し、VRF コンフィギュレーション モードを開始します。

例:

apic1(config-leaf)# )# vrf context tenant 99 vrf default

#### ステップ4 ip route ip-address next-hop-ip-address route-prefix bfd ip-trackList name

既存のトラック リストをスタティック ルートに割り当てます。

例:

apic1(config-leaf-vrf)# ip route 10.10.10.1/4 20.20.20.8 10 bfd ip-trackList tl-1

#### 例

次に、IP SLA トラック リストをスタティック ルートに関連付けるコマンドの例を示 します。

```
apic1# configure
    apic1(config)# leaf 102
    apic1(config-leaf)# )# vrf context tenant 99 vrf default
    apic1(config-leaf-vrf)# ip route 10.10.10.1/4 20.20.20.8 10 bfd ip-trackList tl-1
```

# NX-OS Style CLI を使用したトラック リストとネクスト ホップ プロファイルの関連付け

NX-OS スタイルの CLI を使用して IP SLA トラック リストをネクスト ホップ プロファイルに 関連付けるには、次の手順を実行します。

#### 始める前に

テナント、VRF およびテナントの下にあるトラック リストが設定されていることを確認して ください。

#### ステップ1 configure

コンフィギュレーション モードに入ります。

#### 例:

apic1# configure

#### ステップ2 leaf id または leaf-name

リーフ スイッチを選択し、リーフ スイッチ コンフィギュレーション モードを開始します。

#### 例:

apic1(config) # leaf 102

#### ステップ3 vrf context tenant name vrf name

VRF コンテキストを選択し、VRF コンフィギュレーション モードを開始します。

#### 例:

apic1(config-leaf)# )# vrf context tenant 99 vrf default

#### ステップ4 ip route ip-address next-hop-ip-address route-prefix bfd nh-ip-trackList name

既存のトラック リストをネクスト ホップに割り当てます。

#### 例:

apic1(config-leaf-vrf)# ip route 10.10.1/4 20.20.20.8 10 bfd nh-trackList tl-1

#### 例

次に、IP SLA トラック リストをネクスト ホップ プロファイルに関連付けるコマンド の例を示します。

```
apic1# configure
    apic1(config)# leaf 102
    apic1(config-leaf)# )# vrf context tenant 99 vrf default
    apic1(config-leaf-vrf)# ip route 10.10.10.1/4 20.20.20.8 10 bfd nh-ip-trackList
tl-1
```

# CLI を使用したトラック リストおよびトラック メンバー ステータスの表示

IP SLA トラック リストおよびトラック メンバー ステータスを表示できます。

手順

|       | コマンドまたはアクション             | 目的                       |
|-------|--------------------------|--------------------------|
| ステップ1 | show track brief         | すべてのトラック リストおよびトラック メンバー |
|       | 例:                       | のステータスを表示します。            |
|       | switch# show track brief |                          |

#### 例

| switch# | show trad | ck brief |              |       |                               |
|---------|-----------|----------|--------------|-------|-------------------------------|
| TrackId | Туре      | Instance | Parameter    | State | Last Change                   |
| 97      | IP SLA    | 2034     | reachability | up    | 2019-03-20T14:08:34.127-07:00 |
| 98      | IP SLA    | 2160     | reachability | up    | 2019-03-20T14:08:34.252-07:00 |
| 99      | List      |          | percentage   | up    | 2019-03-20T14:08:45.494-07:00 |
| 100     | List      |          | percentage   | down  | 2019-03-20T14:08:45.039-07:00 |
| 101     | List      |          | percentage   | down  | 2019-03-20T14:08:45.040-07:00 |
| 102     | List      |          | percentage   | up    | 2019-03-20T14:08:45.495-07:00 |
| 103     | IP SLA    | 2040     | reachability | up    | 2019-03-20T14:08:45.493-07:00 |
| 104     | IP SLA    | 2887     | reachability | down  | 2019-03-20T14:08:45.104-07:00 |
| 105     | IP SLA    | 2821     | reachability | up    | 2019-03-20T14:08:45.494-07:00 |
| 1       | List      |          | percentage   | up    | 2019-03-20T14:08:39.224-07:00 |
| 2       | List      |          | weight       | down  | 2019-03-20T14:08:33.521-07:00 |
| 3       | IP SLA    | 2412     | reachability | up    | 2019-03-20T14:08:33.983-07:00 |
| 26      | IP SLA    | 2320     | reachability | up    | 2019-03-20T14:08:33.988-07:00 |
| 27      | IP SLA    | 2567     | reachability | up    | 2019-03-20T14:08:33.987-07:00 |
| 28      | IP SLA    | 2598     | reachability | up    | 2019-03-20T14:08:33.990-07:00 |
| 29      | IP SLA    | 2940     | reachability | up    | 2019-03-20T14:08:33.986-07:00 |
| 30      | IP SLA    | 2505     | reachability | up    | 2019-03-20T14:08:38.915-07:00 |
| 31      | IP SLA    | 2908     | reachability | up    | 2019-03-20T14:08:33.990-07:00 |
| 32      | IP SLA    | 2722     | reachability | up    | 2019-03-20T14:08:33.992-07:00 |
| 33      | IP SLA    | 2753     | reachability | up    | 2019-03-20T14:08:38.941-07:00 |
| 34      | IP SLA    | 2257     | reachability | up    | 2019-03-20T14:08:33.993-07:00 |

# CLI を使用したトラック リストとトラック メンバーの詳細の表示

IP SLA トラック リストおよびトラック メンバーの詳細を表示できます。

#### 手順

|       | コマンドまたはアクション                        | 目的                       |
|-------|-------------------------------------|--------------------------|
| ステップ1 | show track [ <i>number</i> ]   more | すべてのトラック リストおよびトラック メンバー |
|       | 例:                                  | の詳細を表示します。               |
|       | switch# show track   more           |                          |

#### 例

```
switch# show track | more
Track 4
    IP SLA 2758
   reachability is down
    1 changes, last change 2019-03-12T21:41:34.729+00:00
   Tracked by:
        Track List 3
        Track List 5
Track 3
    List Threshold percentage
   Threshold percentage is down
    1 changes, last change 2019-03-12T21:41:34.700+00:00
   Threshold percentage up 1% down 0%
    Tracked List Members:
        Object 4 (50)% down
        Object 6 (50)% down
   Attached to:
        Route prefix 172.16.13.0/24
Track 5
   List Threshold percentage
   Threshold percentage is down
    1 changes, last change 2019-03-12T21:41:34.710+00:00
   Threshold percentage up 1% down 0%
   Tracked List Members:
        Object 4 (100)% down
   Attached to:
       Nexthop Addr 12.12.12.2/32
Track 6
   IP SLA 2788
   reachability is down
   1 changes, last change 2019-03-14T21:34:26.398+00:00
   Tracked by:
        Track List 3
        Track List 7
Track 20
   List Threshold percentage
    Threshold percentage is up
    4 changes, last change 2019-02-21T14:04:21.920-08:00
   Threshold percentage up 100% down 32%
   Tracked List Members:
   Object 4 (20)% up
   Object 5 (20)% up
    Object 6 (20)% up
   Object 3 (20)% up
   Object 9 (20)% up
   Attached to:
```

Route prefix 88.88.88.0/24 Route prefix 5000:8:1:14::/64 Route prefix 5000:8:1:2::/64 Route prefix 5000:8:1:1::/64

この例では、Track4はIP SLAIDと[Tracked by:]フィールドのトラックリストによっ て識別されるトラックメンバーです。

Track 3 は、しきい値情報と[トラック リスト メンバー(Track List Members)]フィー ルドのトラックメンバーによって識別されるトラック リストです。

トラック 20 は、現在到達可能(アップ)で、関連付けられているスタティック ルートを示すトラック リストです。

# NX-OS Style CLI を使用した HSRP の設定

## NX-OS スタイル CLI での Cisco APIC を使用してインライン パラメータで HSRP の設定

リーフスイッチが設定されている場合、HSRP が有効になっています。

#### 始める前に

- ・テナントと VRF が設定されています。
- VLAN プールは、適切な VLAN 範囲が定義され、レイヤ3ドメインが作成されて VLAN プールに接続されている状態で設定される必要があります。
- エンティティプロファイルの接続も、レイヤ3ドメインに関連付けられている必要があります。
- リーフスイッチのインターフェイスプロファイルは必要に応じて設定する必要があります。

#### 手順の概要

- 1. configure
- 2. インライン パラメータを作成することにより、HSRP を設定します。

#### 手順の詳細

|       | コマンドまたはアクション                         | 目的                    |
|-------|--------------------------------------|-----------------------|
| ステップ1 | configure                            | コンフィギュレーション モードに入ります。 |
|       | 例:                                   |                       |
|       | apic1# <b>configure</b>              |                       |
| ステップ2 | インラインパラメータを作成することにより、HSRP<br>を設定します。 |                       |
|       | 例:                                   |                       |

| コマンドまたはアクション                                                 | 目的 |
|--------------------------------------------------------------|----|
| apic1(config)# leaf 101                                      |    |
| <pre>apic1(config-leaf)# interface ethernet 1/17</pre>       |    |
| <pre>apic1(config-leaf-if)# hsrp version 1</pre>             |    |
| apic1(config-leaf-if)# hsrp use-bia                          |    |
| <pre>apic1(config-leaf-if)# hsrp delay minimum 30</pre>      |    |
| <pre>apic1(config-leaf-if)# hsrp delay reload 30</pre>       |    |
| apic1(config-leaf-if)# hsrp 10 ipv4                          |    |
| apic1(config-if-hsrp)# <b>ip 182.16.1.2</b>                  |    |
| <pre>apic1(config-if-hsrp)# ip 182.16.1.3 secondary</pre>    |    |
| <pre>apic1(config-if-hsrp)# ip 182.16.1.4 secondary</pre>    |    |
| <pre>apic1(config-if-hsrp)# mac-address 5000.1000.1060</pre> |    |
| apic1(config-if-hsrp)# timers 5 18                           |    |
| <pre>apic1(config-if-hsrp)# priority 100</pre>               |    |
| apic1(config-if-hsrp)# preempt                               |    |
| <pre>apic1(config-if-hsrp)# preempt delay minimum 60</pre>   |    |
| <pre>apic1(config-if-hsrp)# preempt delay reload 60</pre>    |    |
| <pre>apic1(config-if-hsrp)# preempt delay sync 60</pre>      |    |
| <pre>apic1(config-if-hsrp)# authentication none</pre>        |    |
| <pre>apic1(config-if-hsrp)# authentication simple</pre>      |    |
| <pre>apic1(config-if-hsrp)# authentication md5</pre>         |    |
| <pre>apic1(config-if-hsrp)# authentication-key</pre>         |    |
| <mypassword></mypassword>                                    |    |
| <pre>apic1(config-if-hsrp)# authentication-key-timeout</pre> |    |
| <timeout></timeout>                                          |    |
|                                                              |    |

# NX-OS スタイル CLI のテンプレートとポリシーを使用した Cisco APIC の HSRP の設定

リーフスイッチが設定されている場合、HSRP が有効になっています。

#### 始める前に

- ・テナントと VRF が設定されています。
- VLAN プールは、適切な VLAN 範囲が定義され、レイヤ3ドメインが作成されて VLAN プールに接続されている状態で設定される必要があります。
- エンティティプロファイルの接続も、レイヤ3ドメインに関連付けられている必要があります。
- リーフスイッチのインターフェイスプロファイルは必要に応じて設定する必要があります。

#### 手順の概要

- 1. configure
- 2. HSRP ポリシー テンプレートを設定します。
- 3. 設定されているポリシー テンプレートを使用します。

#### 手順の詳細

|       | コマンドまたはアクション                                                                                                    | 目的                   |
|-------|----------------------------------------------------------------------------------------------------|----------------------|
| ステップ1 | configure                                                                                                    | コンフィギュレーションモードに入ります。 |
|       | 例:                                                                                                    |                      |
|       | apic1# configure                                                                                                    |                      |
| ステップ2 | HSRP ポリシー テンプレートを設定します。                                                                                                    |                      |
|       | 例:                                                                                                    |                      |
|       | <pre>apic1(config)# leaf 101<br/>apic1(config-leaf)# template hsrp interface-policy<br/>hsrp-intfPol1 tenant t9<br/>apic1(config-template-hsrp-if-pol)# hsrp use-bia<br/>apic1(config-template-hsrp-if-pol)# hsrp delay<br/>minimum 30<br/>apic1(config-template-hsrp-if-pol)# hsrp delay<br/>reload 30</pre>                                                                                                    |                      |
|       | <pre>apic1(config)# leaf 101<br/>apic1(config-leaf)# template hsrp group-policy<br/>hsrp-groupPol1 tenant t9<br/>apic1(config-template-hsrp-group-pol)# timers 5<br/>18<br/>apic1(config-template-hsrp-group-pol)# priority<br/>100<br/>apic1(config-template-hsrp-group-pol)# preempt<br/>apic1(config-template-hsrp-group-pol)# preempt<br/>delay minimum 60<br/>apic1(config-template-hsrp-group-pol)# preempt<br/>delay reload 60<br/>apic1(config-template-hsrp-group-pol)# preempt<br/>delay sync 60</pre>                                                                |                      |
| ステップ3 | 設定されているポリシー テンプレートを使用しま<br>す。<br>例:                                                                                                    |                      |
|       | <pre>apic1(config)# leaf 101<br/>apic1(config-leaf)# interface ethernet 1/17<br/>apic1(config-leaf-if)# hsrp version 1<br/>apic1(config-leaf-if)# inherit hsrp<br/>interface-policy hsrp-intfPol1<br/>apic1(config-leaf-if)# hsrp 10 ipv4<br/>apic1(config-if-hsrp)# ip 182.16.1.2<br/>apic1(config-if-hsrp)# ip 182.16.1.3 secondary<br/>apic1(config-if-hsrp)# ip 182.16.1.4 secondary<br/>apic1(config-if-hsrp)# ip 182.16.1.4 secondary<br/>apic1(config-if-hsrp)# mac-address 5000.1000.1060<br/>apic1(config-if-hsrp)# inherit hsrp group-policy<br/>hsrp-groupPol1</pre> |                      |

# NX-OS Style CLI を使用した Cisco ACI GOLF の設定

# NX-OS スタイル CLI を使用した推奨される共有 GOLF 設定

マルチサイトで管理されている複数の APIC サイト間で、DCI による GOLF 接続を共有する場合、ルートマップと BPGを設定し VRF 間のトラフィックの問題を避けるために次の手順を使用します。

ステップ1 インバウンドルートマップ

例:

Inbound peer policy to attach community:

route-map multi-site-in permit 10

set community 1:1 additive

**ステップ2** アウトバウンド ピア ポリシーを設定し、インバウンド ピア ポリシーのコミュニティに基づいてルートを フィルタします。

#### 例:

ip community-list standard test-com permit 1:1

route-map multi-site-out deny 10

```
match community test-com exact-match
```

route-map multi-site-out permit 11

**ステップ3** アウトバウンド ピア ポリシーを設定し、WAN へのコミュニティをフィルタします。

#### 例:

ip community-list standard test-com permit 1:1

route-map multi-site-wan-out permit 11

set comm-list test-com delete

#### ステップ4 BGP を設定します。

#### 例:

```
router bgp 1
address-family 12vpn evpn
neighbor 11.11.11.11 remote-as 1
update-source loopback0
address-family 12vpn evpn
send-community both
route-map multi-site-in in
neighbor 13.0.0.2 remote-as 2
```

address-family 12vpn evpn

send-community both

```
route-map multi-site-out out
```

# NX-OS スタイル CLI を使用した Cisco ACI GOLF 設定の例:

次の例を設定する CLI コマンドの show GOLF サービスで、OSPF over スパイン スイッチに接 続されている WAN ルータの BGP EVPN プロトコルを使用します。

#### 設定、BGP EVPN のテナントインフラ

次の例を設定する方法を示しています、インフラ VLAN ドメイン、VRF、インターフェイスの IP アドレッシングを含む、BGP EVPN および OSPF のテナントします。

```
configure
 vlan-domain evpn-dom dynamic
 exit
  spine 111
       # Configure Tenant Infra VRF overlay-1 on the spine.
   vrf context tenant infra vrf overlay-1
        router-id 10.10.3.3
        exit
    interface ethernet 1/33
        vlan-domain member golf_dom
         exit
    interface ethernet 1/33.4
        vrf member tenant infra vrf overlay-1
        mtu 1500
        ip address 5.0.0.1/24
        ip router ospf default area 0.0.0.150
         exit
    interface ethernet 1/34
        vlan-domain member golf dom
        exit
    interface ethernet 1/34.4
        vrf member tenant infra vrf overlay-1
       mtu 1500
       ip address 2.0.0.1/24
       ip router ospf default area 0.0.0.200
       exit
    router ospf default
      vrf member tenant infra vrf overlay-1
          area 0.0.0.150 loopback 10.10.5.3
          area 0.0.0.200 loopback 10.10.4.3
          exit
       exit
```

#### スパインノード上の BGP の設定

次の例では、BGP EVPN をサポートする BGP を設定する方法を示します。

Configure

```
spine 111
router bgp 100
vrf member tenant infra vrf overlay- 1
neighbor 10.10.4.1 evpn
label golf_aci
update-source loopback 10.10.4.3
remote-as 100
exit
neighbor 10.10.5.1 evpn
label golf_aci2
update-source loopback 10.10.5.3
remote-as 100
exit
exit
exit
```

#### BGP EVPN のテナントの設定

次の例では、BGP EVPN、BGP EVPN セッションで提供されるゲートウェイ サブネットを含む のテナントを設定する方法を示します。

```
configure
  tenant skv
   vrf context vrf sky
     exit
   bridge-domain bd sky
      vrf member vrf_sky
      exit
    interface bridge-domain bd sky
     ip address 59.10.1.1/24
      exit
   bridge-domain bd sky2
     vrf member vrf sky
      exit
    interface bridge-domain bd sky2
      ip address 59.11.1.1/24
      exit
    exit
```

### BGP EVPN ルート ターゲット、ルート マップと、テナントのプレフィックス EPG の設定

次の例では、BGP EVPN を介してブリッジ ドメイン サブネットをアドバタイズするルート マップを設定する方法を示します。

```
configure
spine 111
vrf context tenant sky vrf vrf_sky
   address-family ipv4 unicast
      route-target export 100:1
      route-target import 100:1
      exit

   route-map rmap
      ip prefix-list p1 permit 11.10.10.0/24
      match bridge-domain bd_sky
          exit
      match prefix-list p1
      exit
      exit
   evpn export map rmap label golf aci
```

```
route-map rmap2
match bridge-domain bd_sky
exit
match prefix-list p1
exit
exit
evpn export map rmap label golf_aci2
external-l3 epg l3_sky
vrf member vrf_sky
match ip 80.10.1.0/24
exit
```

NX-OS スタイル CLI を使用して DCIG への配布の BGP EVPN タイプ2のホスト ルートの有 効化

|       | コマンドまたはアクション                                                                                                    | 目的                                                                                                    |
|-------|----------------------------------------------------------------------------------------------------|----------------------------------------------------------------------------------------------------|
| ステップ1 | <ul> <li>BGP アドレス ファミリ configuration mode(設定モード、コンフィギュレーション モード)で、次のコマンドを DCIG に配布 EVPN タイプ2のホストルートを設定します。</li> <li>例:</li> </ul>                                                                                                    | このテンプレートは、テナント bgp_t1 は VRF の導入を持つすべてのノードで利用可能になります。配布 EVPN タイプ2のホスト ルートを無効にするには、次のように入力します。、 no ホスト-rt-enable コマンド。 |
|       | <pre>apic1(config)# leaf 101<br/>apic1(config-leaf)# template bgp<br/>address-family bgpAf1 tenant bgp_t1<br/>apic1(config-bgp-af)# distance 250 240 230<br/>apic1(config-bgp-af)# host-rt-enable<br/>apic1(config-bgp-af)# exit</pre> |                                                                                                    |

手順

NX-OS スタイル CLI を使用して DCIG への配布の BGP EVPN タイプ2のホスト ルートの有効化

翻訳について

このドキュメントは、米国シスコ発行ドキュメントの参考和訳です。リンク情報につきましては 、日本語版掲載時点で、英語版にアップデートがあり、リンク先のページが移動/変更されている 場合がありますことをご了承ください。あくまでも参考和訳となりますので、正式な内容につい ては米国サイトのドキュメントを参照ください。